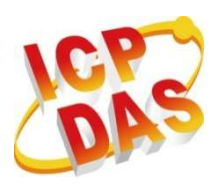

Industrial Computer Products

Data Acquisition Systems

# **MQ-7200M** Series

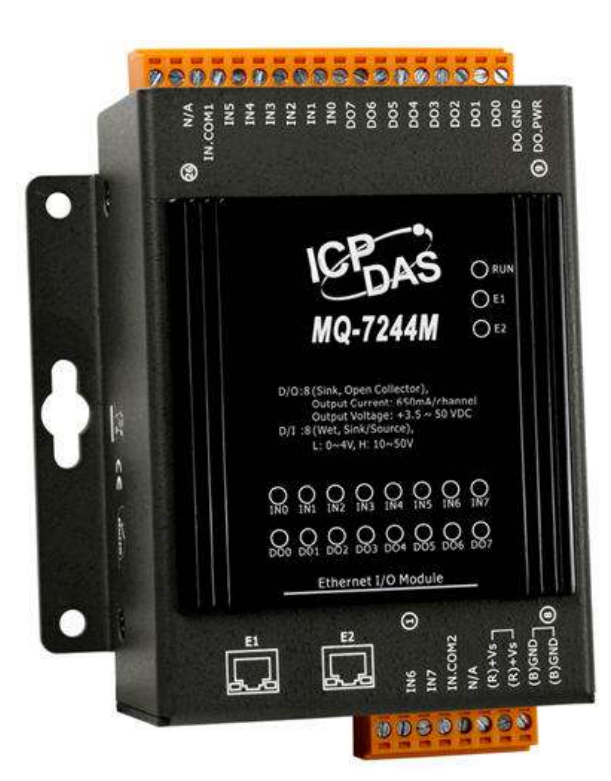

# **User Manual**

Written by Liam Lin Edited by Sunny Chiu

### Warranty

All products manufactured by ICP DAS are under warranty regarding defective materials for a period of one year, beginning from the date of delivery to the original purchaser.

### Warning

ICP DAS assumes no liability for any damage resulting from the use of this product. ICP DAS reserves the right to change this manual at any time without notice. The information furnished by ICP DAS is believed to be accurate and reliable. However, no responsibility is assumed by ICP DAS for its use, nor for any infringements of patents or other rights of third parties resulting from its use.

### Copyright

Copyright © 2016 by ICP DAS CO., LTD. All rights are reserved.

### Trademarks

Names are used for identification purpose only and may be registered trademarks of their respective companies.

#### **Contact US**

If you have any problems, please feel free to contact us.

You can count on us for a quick response.

Email: <a href="mailto:service@icpdas.com">service@icpdas.com</a>

## **Table of Contents**

| 1. In  | troduction1                                     |
|--------|-------------------------------------------------|
| 1.1.   | Features2                                       |
| 1.2.   | Overview5                                       |
| 1.3.   | Dimensions (Unit: mm)6                          |
| 2. H   | ardware Information7                            |
| 2.1.   | MQ-7244M7                                       |
| 2.2.   | MQ-7251M9                                       |
| 2.3.   | MQ-7252M10                                      |
| 2.4.   | MQ-7253M12                                      |
| 2.5.   | MQ-7255M13                                      |
| 3. G   | etting Started15                                |
| 3.1.   | Cabling Power and Network16                     |
| 3.2.   | Installing the MiniOS7 Utility17                |
| 3.3.   | Configuring Network Settings17                  |
| 3.4.   | Enabling the Adobe Flash Player in Your Browser |
| 3.5.   | Logging in to Web Interface                     |
| 4. C   | onfiguration24                                  |
| 4.1.   | Basic Settings25                                |
| 4.2.   | I/O Settings                                    |
| 4.3.   | MQTT                                            |
| 5. W   | /eb HMI38                                       |
| 6. N   | 1iniOS7 Utility Tools41                         |
| 6.1.   | Establishing a Connection41                     |
| 6.2.   | Exchanging the Protocol (TCP/IP to UDP)44       |
| 6.3.   | Updating the MQ-7200M OS46                      |
| MQ-720 | 0M User Manual, version 1.0.0                   |

| 6.4.    | Updating the MQ-7200M Firmware                       | 49   |  |  |
|---------|------------------------------------------------------|------|--|--|
| 7. F/   | AQ                                                   | .52  |  |  |
| 7.1.    | How to publish I/O status message to an MQTT broker? | 52   |  |  |
| 7.2.    | How to subscribe I/O status on a MQ-7200M?           | 54   |  |  |
| 7.3.    | How to control DO channel on a MQ-7200M?             | 56   |  |  |
| 7.4.    | How to restore MQ-7200M to default settings?         | 58   |  |  |
| Troubl  | eshooting                                            | . 59 |  |  |
| Revisio | Revision History60                                   |      |  |  |

## **1. Introduction**

The MQ-7200M series is a web-based Ethernet I/O module equipped with a built-in web server allows the user to configure module and control/monitor the status of digital I/O by simply using a regular web browser.

Support for MQTT protocol makes it easy to connect sensors to Internet of Things (IoT) system via the MQ-7200M series module. Users can simply and effectively control/monitor remote sensors with MQTT client tools on the PC/NB or mobile devices.

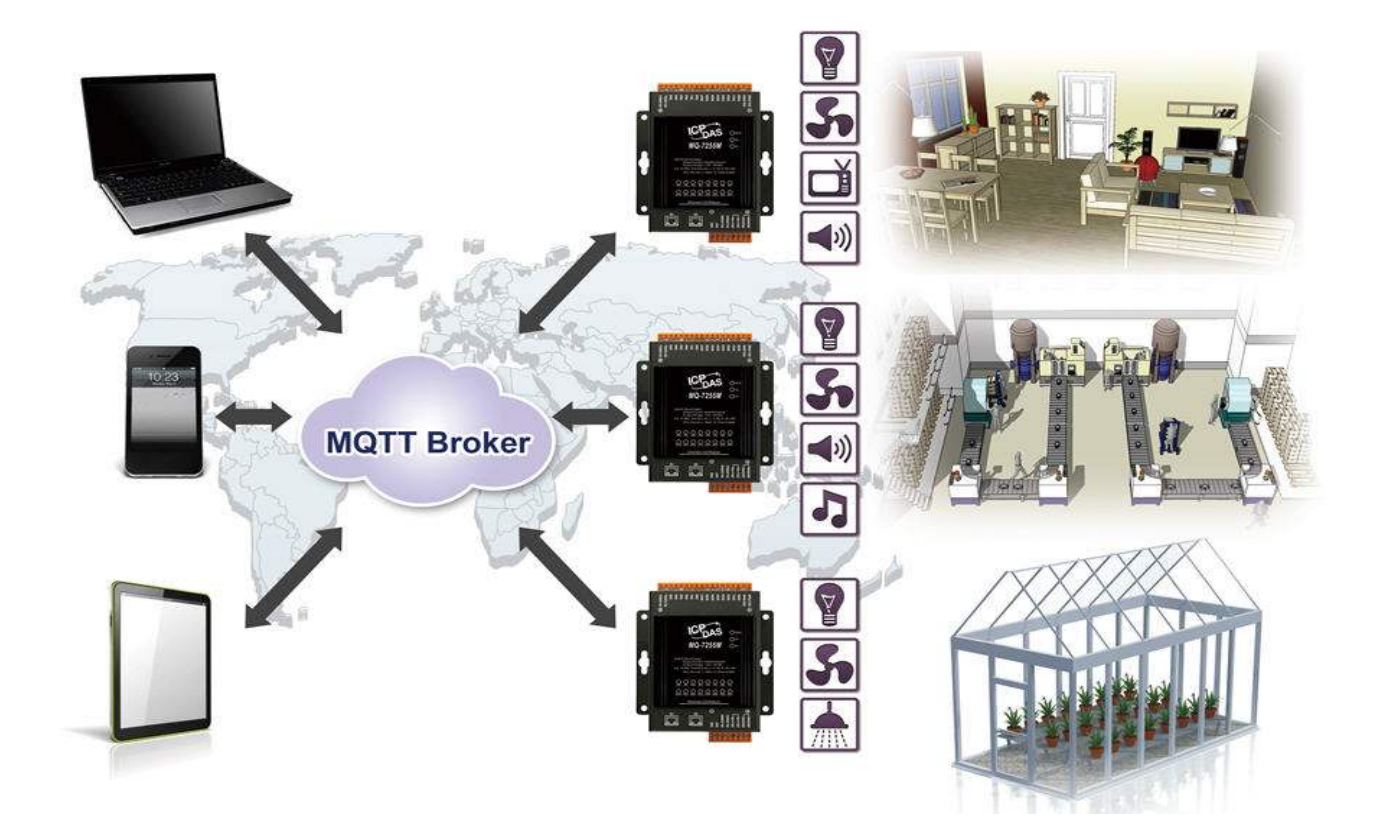

MQ-7200M User Manual, version 1.0.0

### 1.1. Features

The MQ-7200M module offers the most comprehensive configuration focused on meeting specific application requirements. The following details the features designed to simplify installation, configuration and application.

### **Support for MQTT Protocol**

MQTT stands for Message Queuing Telemetry Transport. It is a machine-to-machine (M2M)/"Internet of Things" connectivity protocol with extremely lightweight publish/subscribe messaging transport. It is useful for mobile applications because of its small size, low power usage, minimized data packets, and efficient distribution of information to one or many receivers.

### Built-in I/O

Various I/O components are mixed with multiple channels in a single I/O module, which provides the most cost effective I/O usage and enhances performance of the I/O operations.

### **Daisy-Chain Ethernet Cabling**

The MQ-7200M Series has a built-in two-port Ethernet switch to implement daisy-chain topology. The cabling is much easier and total costs of cable and switch are significantly reduced.

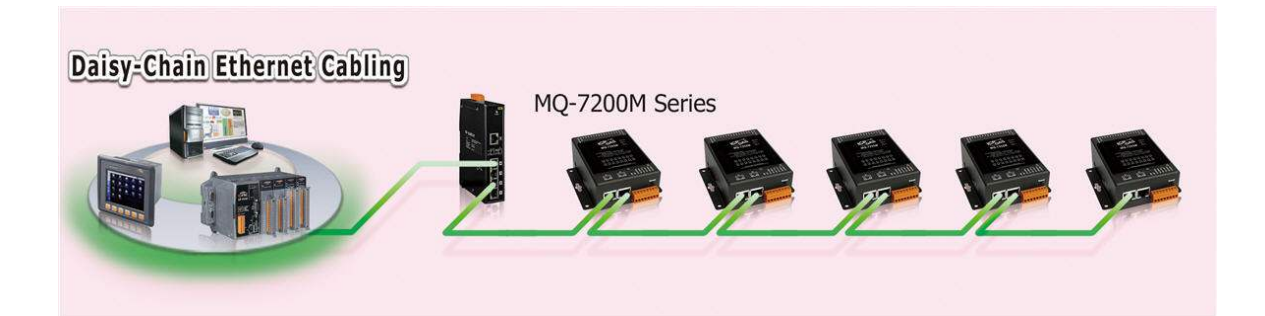

### **LAN Bypass**

LAN Bypass feature guarantees the Ethernet communication. It will automatically active to continue the network traffic if any one of the MQ-7200M looses its power.

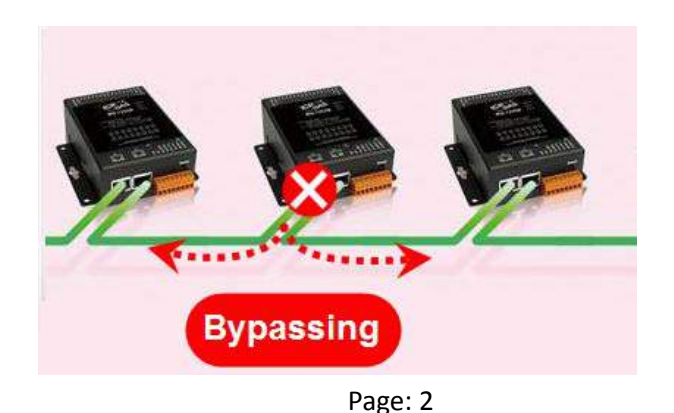

MQ-7200M User Manual, version 1.0.0

### **Dual Watchdog**

The Dual Watchdog is consists of a Module Watchdog and a Communication Watchdog. The actions of digital output are also associated to the Dual Watchdog.

<u>Module Watchdog</u> is a built-in hardware circuit to monitor the operation of the module and will reset the CPU if a failure occurs in the hardware or the software. Then the Power-on Value of digital output will be loaded.

<u>Communication Watchdog</u> is a software function to monitor the communication between the MQTT broker and the MQ-7200M. When the MQ-7200M is disconnected from the MQTT broker for a while, the watchdog forces the digital output to pre-defined Safe Value to prevent unpredictable damage of the connected devices.

#### Power-on Value and Safe Value

Power-on value and Safe Value are designed to improve system safety:

**<u>Power-on Value</u>**: The Power-on Value is loaded into the digital output when the module is powered-on or reset by Module Watchdog.

<u>Safe Value</u>: When the Communication Watchdog is enabled and a Communication Watchdog timeout occurs, the "safe value" is loaded into the digital output.

### **Highly Reliable Under Harsh Environment**

Wide Operating Temperature Range: -25 ~ +75°C Storage Temperature: -30 ~ +80°C Humidity 10 ~ 90% RH (Non-condensing)

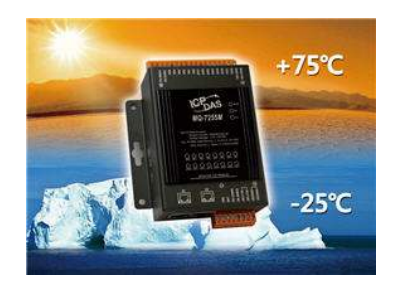

#### **Reset Button**

The reset button is used to restore all settings to factory defaults.

It is very useful especially when you forget the IP address to access the MQ-7200M module.

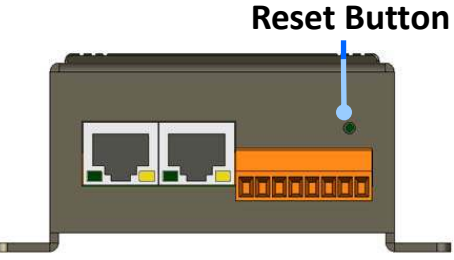

Pressing and holding the reset button for at lease 3 seconds will restore the module to its factory defaults. For more information, see section "7.4. How to restore MQ-7200M to default settings?".

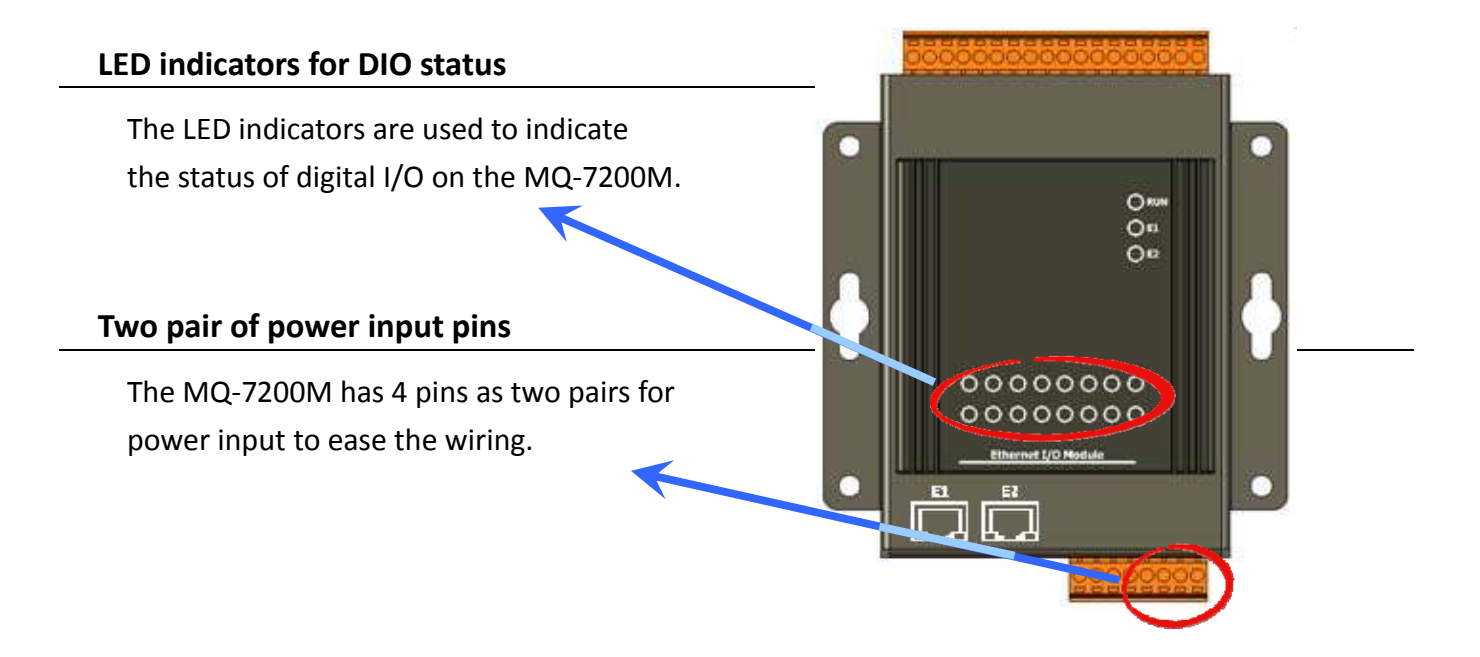

### 1.2. Overview

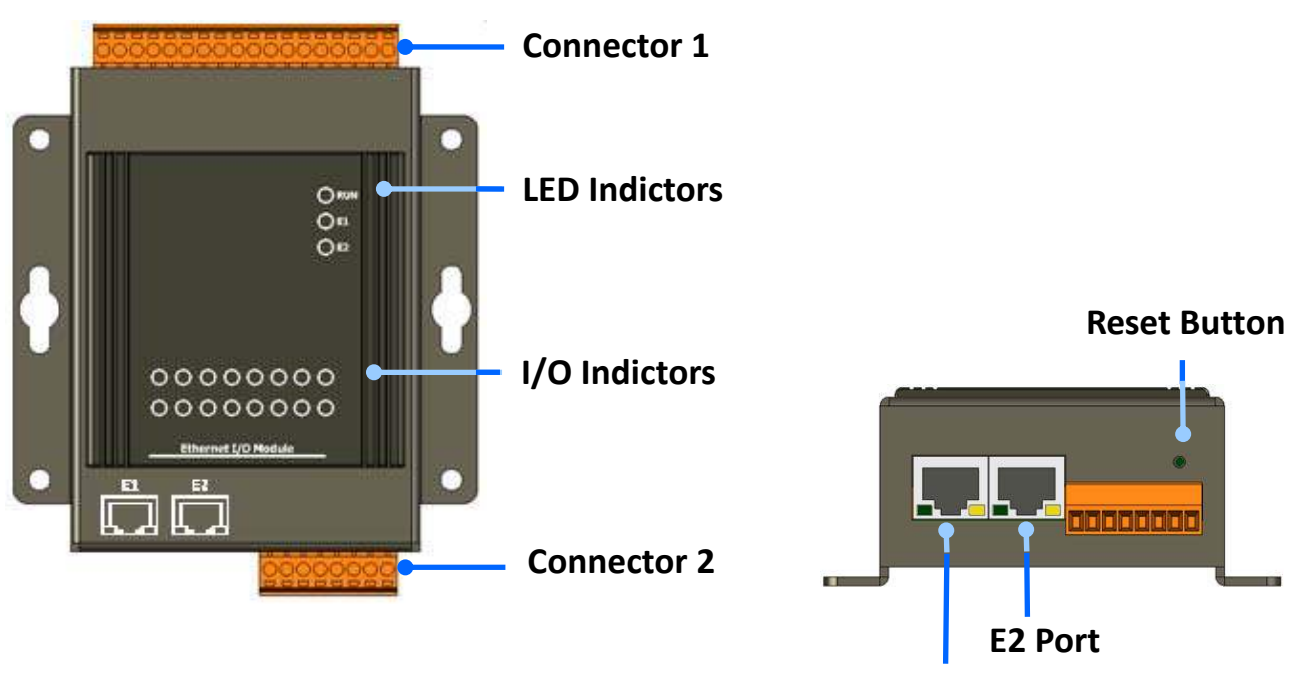

E1 Port

| Model        | Label            | Status                                                                             | Description                                 |  |  |
|--------------|------------------|------------------------------------------------------------------------------------|---------------------------------------------|--|--|
|              | RUN              | Flashing                                                                           | The unit is turned on and ready.            |  |  |
|              | E1               | On                                                                                 | A link has been established on the E1 port. |  |  |
|              |                  | Off                                                                                | No link is established on the E1 port.      |  |  |
| LED          |                  | Flashing                                                                           | Data is transferring via the E1 port.       |  |  |
| Indicators   | E2               | On                                                                                 | A link has been established on the E2 port. |  |  |
|              |                  | Off                                                                                | No link is established on the E2 port.      |  |  |
|              |                  | Flashing                                                                           | Data is transferring via the E2 port.       |  |  |
|              | I/O<br>Indictors | The exact design and functionality depends on the I/O types on the module.         |                                             |  |  |
| Connector 1  |                  | The exact design and functionality depends on the module specifications            |                                             |  |  |
| Connector 2  |                  |                                                                                    |                                             |  |  |
| Reset Button |                  | Pressing and holding the reset button for at least 3 seconds can reset the module. |                                             |  |  |

## 1.3. Dimensions (Unit: mm)

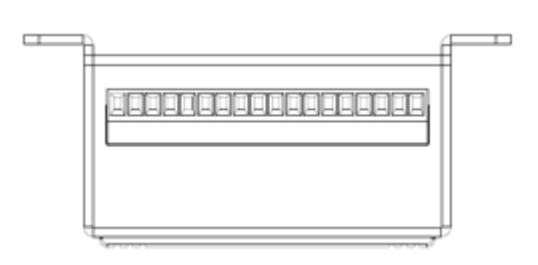

Top View

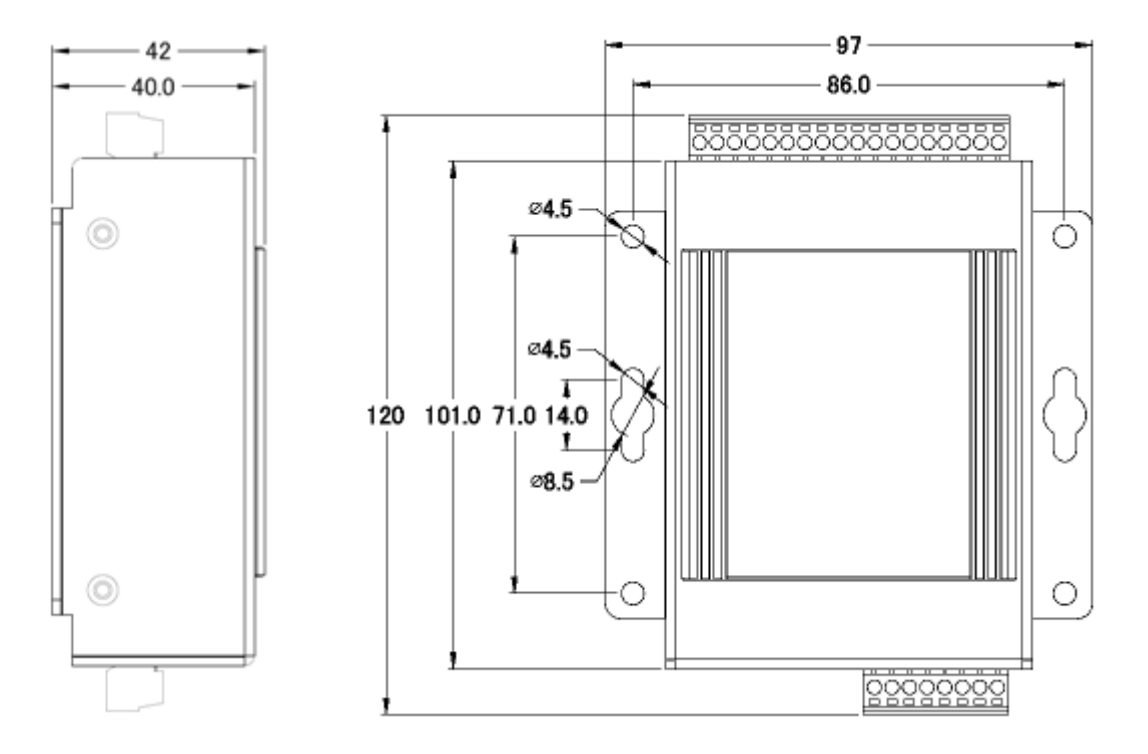

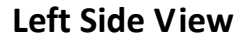

**Front View** 

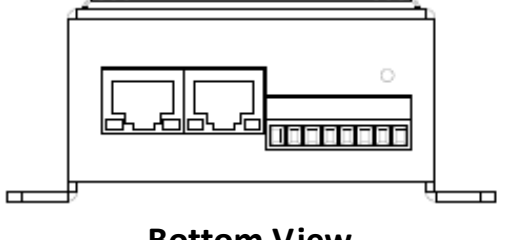

**Bottom View** 

## 2. Hardware Information

## 2.1. MQ-7244M

### I/O Specifications

| Digital Input            |                                                           |  |
|--------------------------|-----------------------------------------------------------|--|
| Channels                 | 8                                                         |  |
| Contact                  | Wet Contact                                               |  |
| Sink/Source (NPN/PNP)    | Sink/Source                                               |  |
| On Voltage Level         | +10 V <sub>DC</sub> ~ +50V <sub>DC</sub>                  |  |
| Off Voltage Level        | +4 V <sub>DC</sub> max.                                   |  |
| Input Impedance          | 10 ΚΩ                                                     |  |
| Overvoltage Protection   | 70 V <sub>DC</sub>                                        |  |
| Digital Output           |                                                           |  |
| Channels                 | 8                                                         |  |
| Туре                     | Isolated Open Collector                                   |  |
| Sink/Source (NPN/PNP)    | Sink                                                      |  |
| Max. Load Current        | 650 mA/Channel at 25°C<br>Direct Drive Power Relay Module |  |
| Load Voltage             | +3.5 V <sub>DC</sub> ~ +50 V <sub>DC</sub>                |  |
| Overvoltage Protection   | 60 V <sub>DC</sub>                                        |  |
| Overload Protection      | 1.4 A                                                     |  |
| Short-circuit Protection | Yes                                                       |  |
| Power-on Value           | Yes, Configurable                                         |  |
| Safe Value               | Yes, Configurable                                         |  |

### **Pin Assignments**

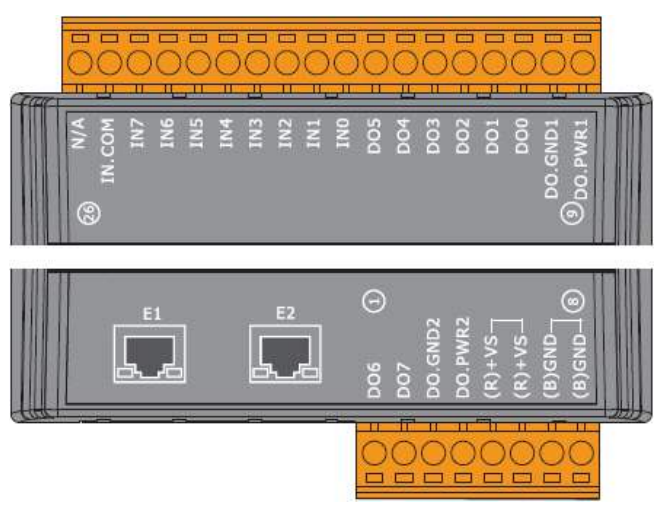

### **Wire Connections**

| Digital Input | Readback as 1                                                                                                    | Readback as 0              |
|---------------|----------------------------------------------------------------------------------------------------|----------------------------|
|               | +10 ~ +50 V <sub>DC</sub>                                                                                                    | Open or <4 V <sub>DC</sub> |
| Sink          | INX 10K<br>INX 10K<br>INX | INX 10K                    |
|               | +10 ~ +50 V <sub>DC</sub>                                                                                                    | Open or <4 V <sub>DC</sub> |
| Source        |                                                                                                    | INX 10K                    |

| Digital Output  | ON State<br>Readback as 1 | OFF State<br>Readback as 0 |
|-----------------|---------------------------|----------------------------|
| Drive Relay     |                           |                            |
| Resistance Load |                           |                            |

## 2.2. MQ-7251M

### I/O Specifications

| Digital Input          |                              |  |
|------------------------|------------------------------|--|
| Channels               | 16                           |  |
| Contact                | Wet Contact                  |  |
| Sink/Source (NPN/PNP)  | Sink/Source                  |  |
| On Voltage Level       | $+10 V_{DC} \sim +50 V_{DC}$ |  |
| Off Voltage Level      | +4 V <sub>DC</sub> max.      |  |
| Input Impedance        | 10 ΚΩ                        |  |
| Overvoltage Protection | 70 V <sub>D</sub>            |  |

### **Pin Assignments**

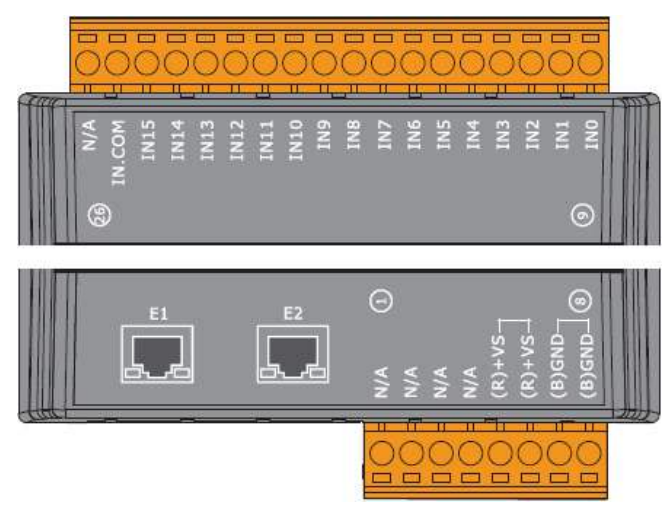

### **Wire Connections**

| Digital Input | Readback as 1             | Readback as 0                       |
|---------------|---------------------------|-------------------------------------|
|               | +10 ~ +50 V <sub>DC</sub> | Open or <4 V <sub>DC</sub>          |
| Sink          | INX 10K<br>               | INX 10K                             |
|               | +10 ~ +50 V <sub>DC</sub> | Open or <4 V <sub>DC</sub>          |
| Source        | INX 10K                   | INX 10K<br>-+<br>To other<br>IN.COM |

## 2.3. MQ-7252M

### I/O Specifications

| Digital Input            |                                           |  |
|--------------------------|-------------------------------------------|--|
| Channels                 | 8                                         |  |
| Contact                  | Wet Contact                               |  |
| Sink/Source (NPN/PNP)    | Sink/Source                               |  |
| On Voltage Level         | +10 $V_{DC}$ ~ +50 $V_{DC}$               |  |
| Off Voltage Level        | +4 V <sub>DC</sub> max.                   |  |
| Input Impedance          | 10 ΚΩ                                     |  |
| Overvoltage Protection   | 70 V <sub>DC</sub>                        |  |
| Digital Output           |                                           |  |
| Channels                 | 8                                         |  |
| Туре                     | Isolated Open Collector                   |  |
| Sink/Source (NPN/PNP)    | Source                                    |  |
| Max. Load Current        | 650 mA/Channel at 25°C                    |  |
| Load Voltage             | +10 V <sub>DC</sub> ~ +40 V <sub>DC</sub> |  |
| Overvoltage Protection   | 47 V <sub>DC</sub>                        |  |
| Overload Protection      | -                                         |  |
| Short-circuit Protection | Yes                                       |  |
| Power-on Value           | Yes, Configurable                         |  |
| Safe Value               | Yes, Configurable                         |  |

### **Pin Assignments**

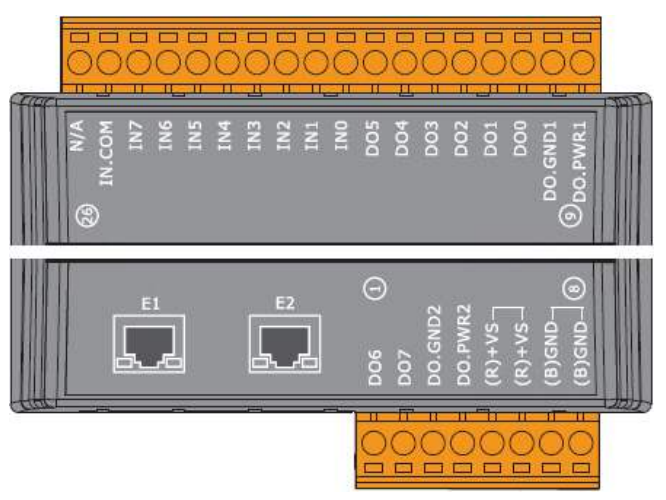

### Wire Connections

| Digital Input | Readback as 1             | Readback as 0              |
|---------------|---------------------------|----------------------------|
|               | +10 ~ +50 V <sub>DC</sub> | Open or <4 V <sub>DC</sub> |
| Sink          |                           | INX 10K                    |
|               | +10 ~ +50 V <sub>DC</sub> | Open or <4 V <sub>DC</sub> |
| Source        | INX 10K                   | INX 10K                    |

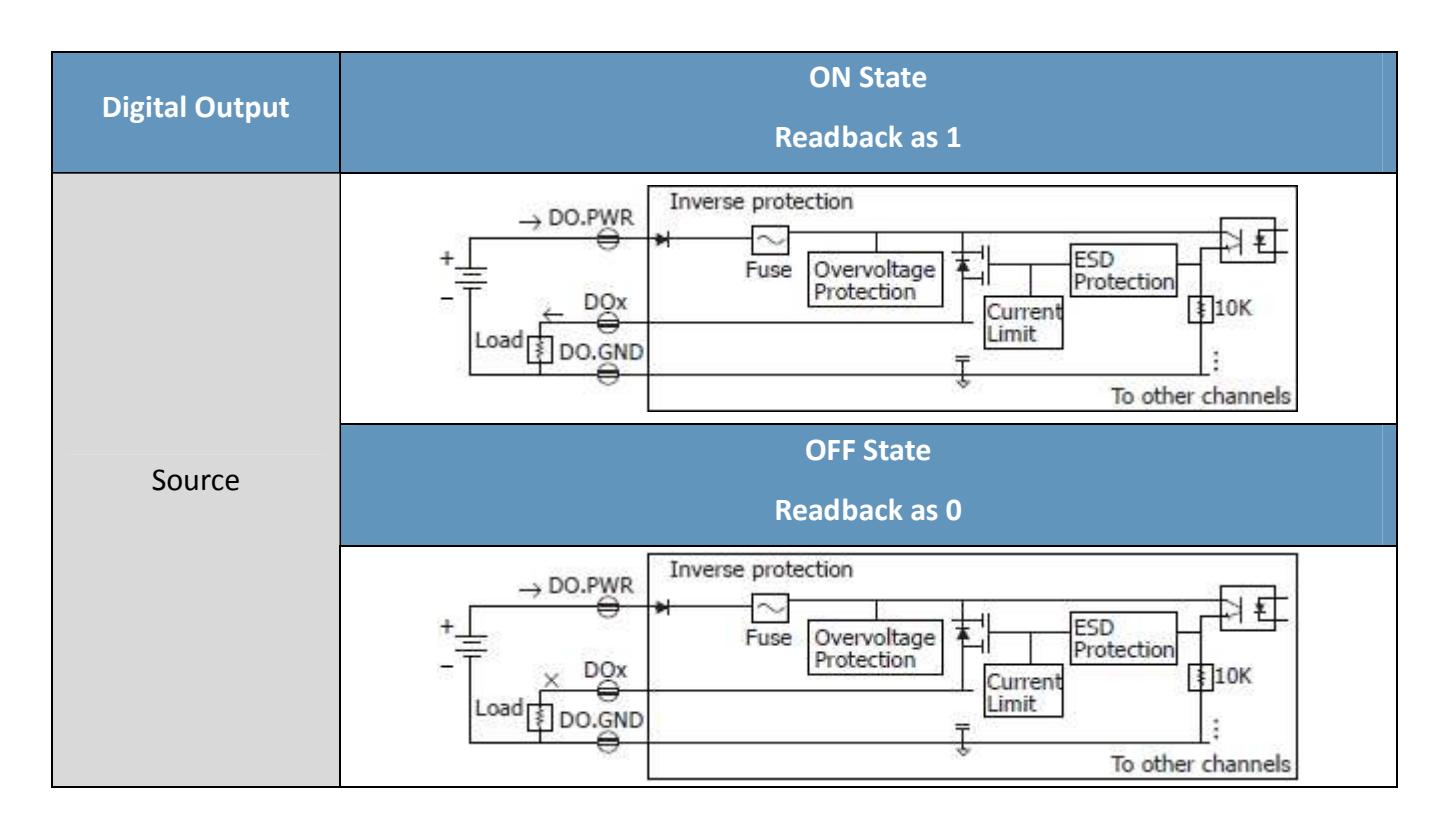

MQ-7200M User Manual, version 1.0.0

### 2.4. MQ-7253M

### I/O Specifications

| Digital Input          |              |  |
|------------------------|--------------|--|
| Channels               | 16           |  |
| Contact                | Dry Contact  |  |
| Sink/Source (NPN/PNP)  | Source       |  |
| On Voltage Level       | Close to GND |  |
| Off Voltage Level      | Open         |  |
| Overvoltage Protection | -            |  |
| Effective Distance     | 500 M Max.   |  |

### **Pin Assignments**

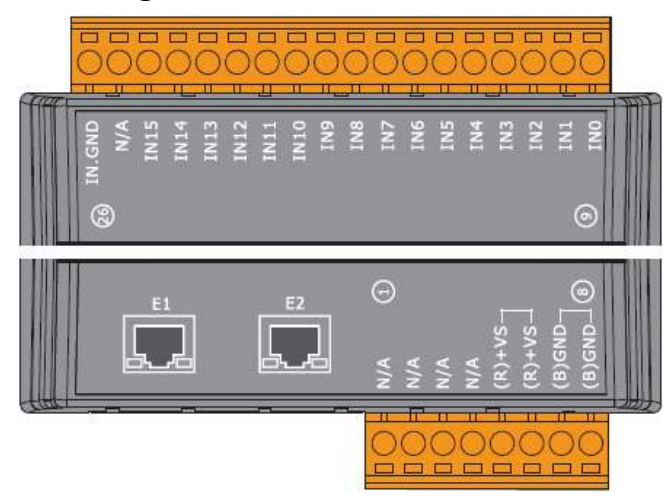

### **Wire Connections**

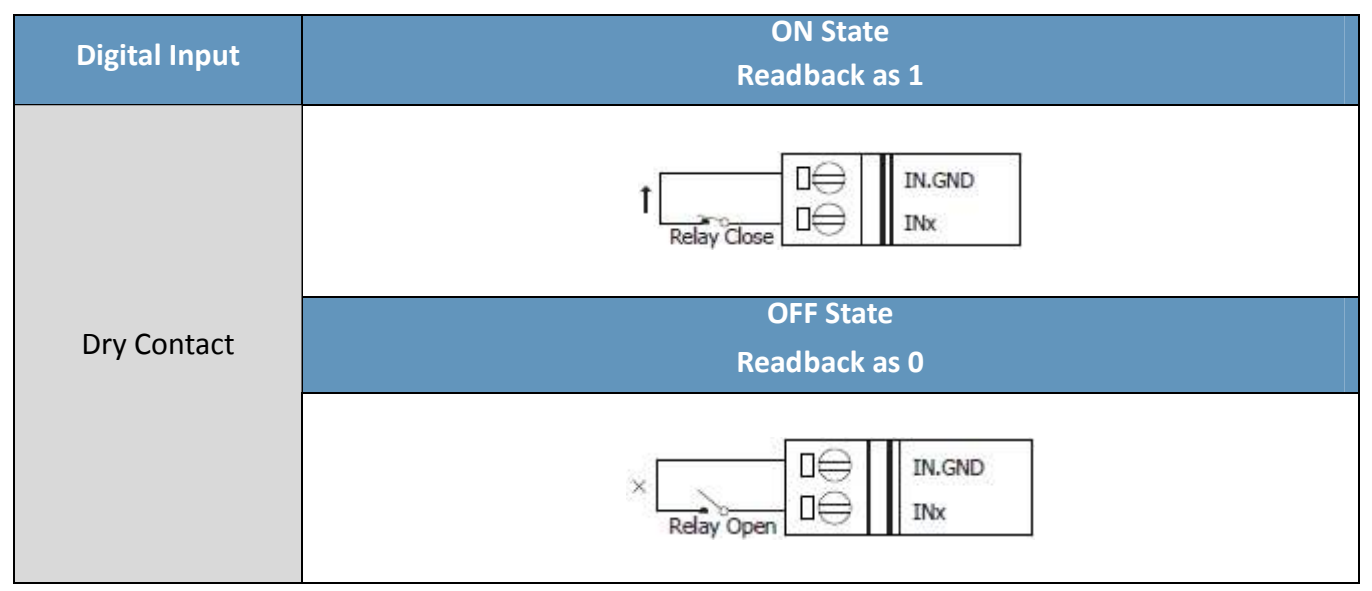

MQ-7200M User Manual, version 1.0.0

## 2.5. MQ-7255M

### I/O Specifications

| Digital Input            |                   |                                 |
|--------------------------|-------------------|---------------------------------|
| Channels                 |                   | 8                               |
| Contact                  |                   | Dry and Wet Contact             |
| Sink/Source (NPN/PNP)    |                   | Dry: Source<br>Wet: Sink/Source |
| Wat Contact              | On Voltage Level  | $+10 V_{DC} \sim +50 V_{DC}$    |
| Wet Contact              | Off Voltage Level | +4 V <sub>DC</sub> max.         |
| Dry Contact              | On Voltage Level  | Close to GND                    |
| Dry Contact              | Off Voltage Level | Open                            |
| Input Impedan            | се                | 10 ΚΩ                           |
| Overvoltage Pr           | otection          | +70 V <sub>DC</sub>             |
| Digital Output           |                   |                                 |
| Channels                 |                   | 8                               |
| Туре                     |                   | Isolated Open Collector         |
| Sink/Source (NPN/PNP)    |                   | Source                          |
| Max. Load Current        |                   | 650 mA/channel at 25°C          |
| Load Voltage             |                   | $+10 V_{DC} \sim +40 V_{DC}$    |
| Overvoltage Protection   |                   | 47 V <sub>DC</sub>              |
| Overload Protection      |                   | -                               |
| Short-circuit Protection |                   | Yes                             |
| Power-on Value           |                   | Yes, Configurable               |
| Safe Value               |                   | Yes, Configurable               |

### **Pin Assignments**

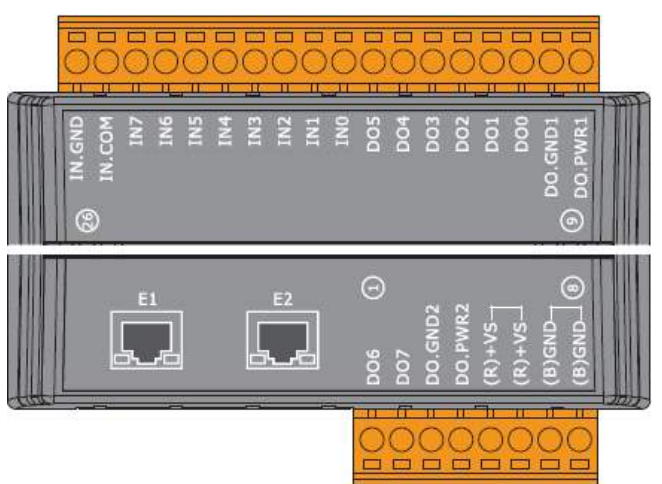

### Wire Connections

| Digital Input           | Readback as 1                                                                                                    | Readback as 0              |
|-------------------------|----------------------------------------------------------------------------------------------------|----------------------------|
|                         | +10 ~ +50 V <sub>DC</sub>                                                                                                    | Open or <4 V <sub>DC</sub> |
| Wet Contact (Sink)      | INX 10K<br>INX 10K<br>INX | INX 10K                    |
|                         | +10 ~ +50 V <sub>DC</sub>                                                                                                    | Open or <4 V <sub>DC</sub> |
| Wet Contact<br>(Source) |                                                                                                    | INX 10K                    |

MQ-7200M User Manual, version 1.0.0

| Disital Input | ON State                            | OFF State     |
|---------------|-------------------------------------|---------------|
| Digital input | Readback as 1                       | Readback as 0 |
| Dry Contact   | ↑ □ ↔ IN.GND<br>Relay Close □ ↔ INx |               |

| Digital Output | ON State<br>Readback as 1                                                                                                    |
|----------------|----------------------------------------------------------------------------------------------------|
|                | → DO.PWR Inverse protection<br>+ Fuse Overvoltage Fuse Overvoltage Protection Fuse Protection Fuse Overvoltage To other channels                                                                                                    |
| Source         | OFF State<br>Readback as 0                                                                                                    |
|                | → DO.PWR Inverse protection<br>+ Fuse Overvoltage Protection Fuse Protection Inverse protection Inverse protection Inver |

## 3. Getting Started

If you are new to MQ-7200M module, start with this chapter as it includes a guided tour that provides a basic overview of how to install, configure and use the module.

### What's in the BOX?

Before starting any task, please check the package contents. If any of the following items are either missing or damaged, contact your dealer or distributor.

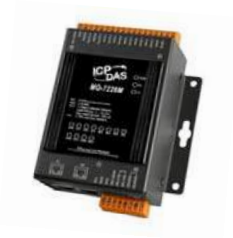

MQ-7200M Module

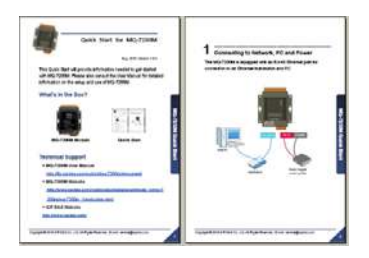

Quick Start Guide

### **Technical Support**

- MQ-7200M User Manual <a href="http://ftp.icpdas.com/pub/cd/mq-7200m/document">http://ftp.icpdas.com/pub/cd/mq-7200m/document</a>
- MQ-7200M Website
   <u>http://www.icpdas.com/root/product/solutions/remote\_io/mqtt\_io/mq-7200m\_introduction.html</u>
- ICP DAS Website <u>http://www.icpdas.com/</u>

MQ-7200M User Manual, version 1.0.0

Page: 15

## 3.1. Cabling Power and Network

### Step 1:

Connect the computer to the Ethernet Port via the Hub or Switch.

### Step 2:

Connect the positive of the power supply to the terminal marked "(R)+Vs". Connect the negative of the power supply to the terminal marked "(B)GND".

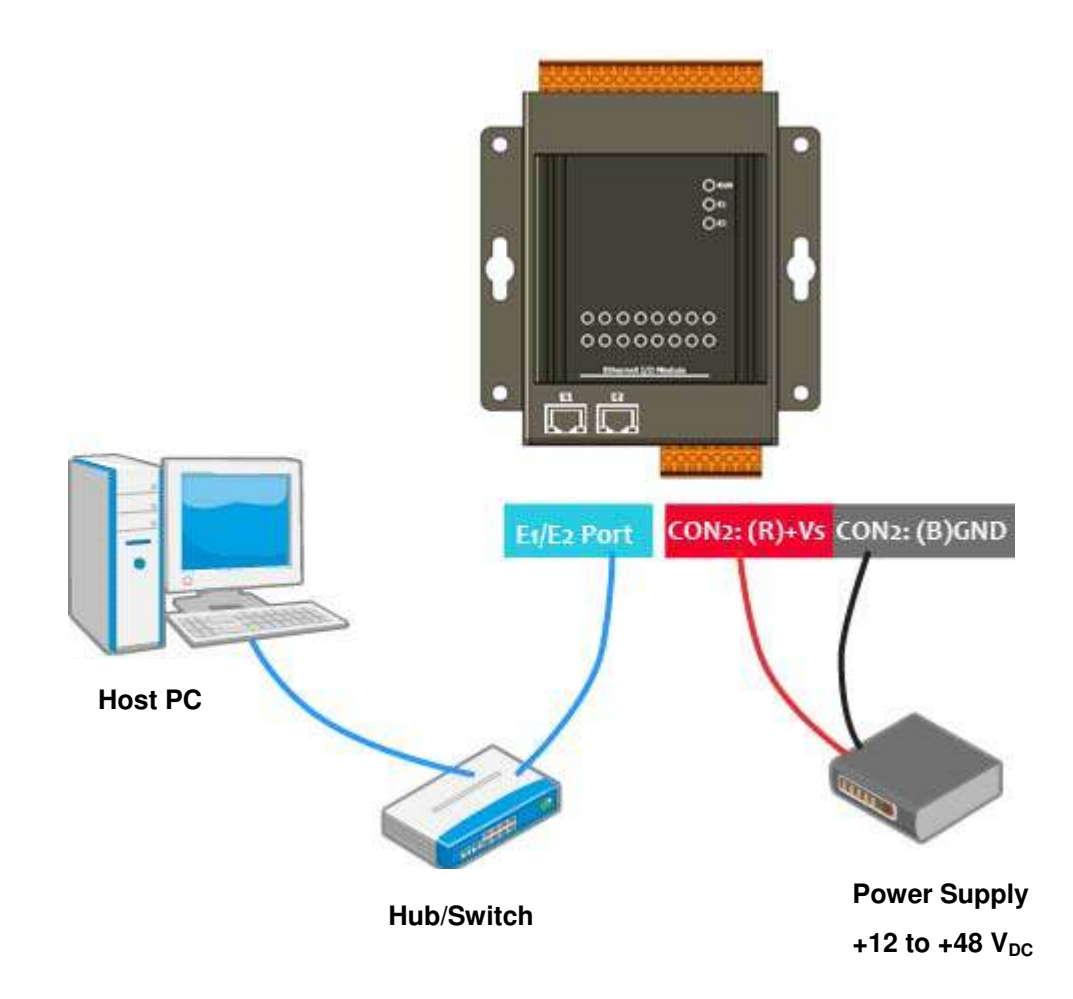

## 3.2. Installing the MiniOS7 Utility

The MiniOS7 Utility provides a quick and easy way to configure the Ethernet settings, update OS image or firmware file to the MQ-7200M from a computer. After the installation has been completed, a new short cut for the MiniOS7 Utility will be displayed on your desktop.

Download the MiniOS7 Utility from the ICP DAS FTP site and install it:

http://www.icpdas.com/download/minios7.htm

### **3.3. Configuring Network Settings**

The MQ-7200M comes with default network settings as the table below. Before starting the MQ-7200M, valid network settings for the LAN where the module will operate need be set to the module.

**Default Ethernet Settings** 

| Item        | Default       |
|-------------|---------------|
| IP Address  | 192.168.255.1 |
| Subnet Mask | 255.255.0.0   |
| Gateway     | 192.168.0.1   |

### Step 1 : Run the MiniOS7 Utility

Double-click the "MiniOS7 Utility" shortcut on your desktop.

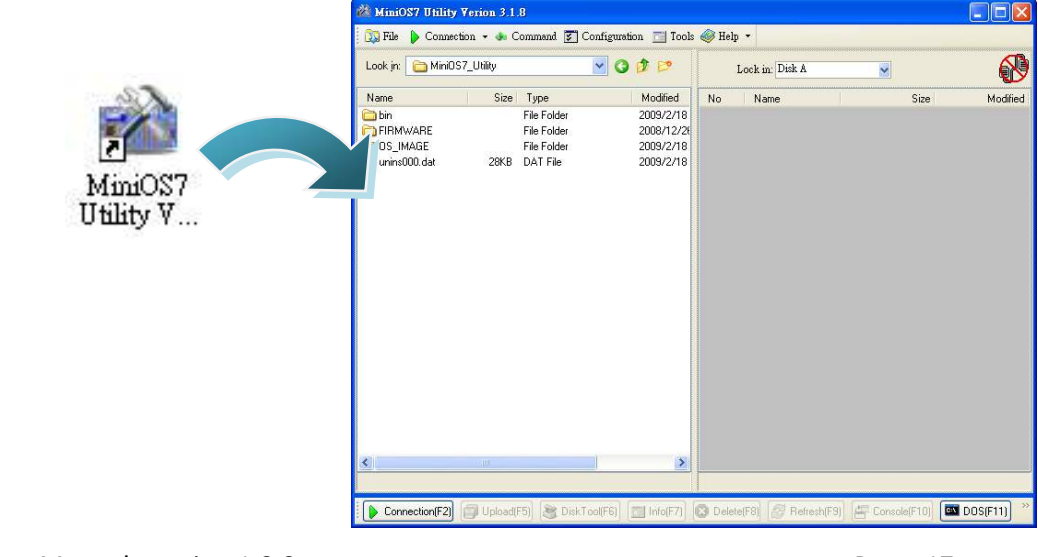

MQ-7200M User Manual, version 1.0.0

Page: 17

### Step 2 : Search the MQ-7200M module on the LAN

Press the "**F12**" key, or click "**Search**" on the "**Connection**" menu, the utility will search all modules with MiniOS7 OS on your network.

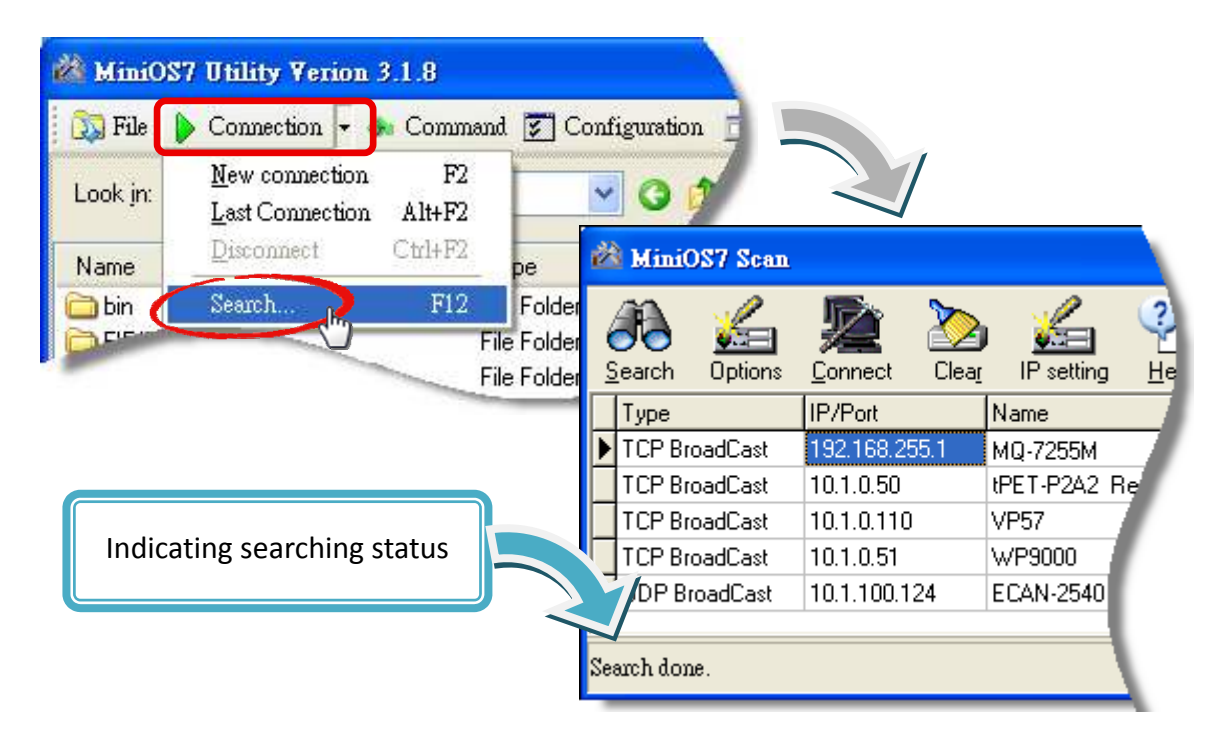

### Step 3 : Open the IP Setting dialog box

After the search has been completed, click the item with a default IP address of **192.168.255.1** in the IP/Port field list, and then click on the **IP setting** icon on the toolbar to open the IP Settings dialog box.

| Ž    | MiniC        | OS7 Scan                                                                                                    |                 |               |           |                      |         |       |
|------|--------------|----------------------------------------------------------------------------------------------------|-----------------|---------------|-----------|----------------------|---------|-------|
| ( os | Fo<br>Bearch | yang ng kang ng kang n | <b>E</b> onnect | Dear<br>Clear | IP settir | l<br>Ig <u>H</u> elp |         |       |
|      | Туре         |                                                                                                    | IP/Port         |               | Name      |                      | Alias   |       |
| Þ    | TCP Bro      | oadCast                                                                                                    | 192.168.25      | 5.1           | MQ-       |                      | MQ7255M | _64F/ |
|      | TCP Bro      | padCast                                                                                                    | 10.1.0.50       |               | ZAC       | 2 RevB               | EtherIO |       |
|      | TCP Bro      | padCast                                                                                                    | 10.1.0.110      |               | vP57      |                      | VP2501  |       |
|      | TCP Bro      | padCast                                                                                                    | 10.1.0.51       |               | WP9000    |                      | Compact |       |
|      | UDP Br       | oadCast                                                                                                    | 10.1.100.1      | 24            | ECAN-254  | 0                    | ×       |       |
|      |              |                                                                                                    |                 |               |           |                      |         |       |
| Se   | arch don     | e.                                                                                                    |                 |               |           |                      |         |       |

### Step 4 : Assign appropriate IP/Mask/Gateway addresses

In the **IP Setting** dialog box, you can manually assign an IP address, Mark address, Gateway and Alias, or enable the DHCP client function to obtain an IP address from the DHCP server.

Once the appropriate values have been entered, click on the "**Set**" button to update the settings.

|          | 🖄 IP Setting         |
|----------|----------------------|
|          | Recommend Settings   |
|          | IP: 192.168.255.1    |
| ir seung | Mask: 255.255.0.0    |
|          | Gateway: 192.168.0.1 |
|          | Alias:               |
|          | DHCP                 |
|          | O Disable ○ Enable   |
|          |                      |
|          | Set Cancel           |
|          | 1                    |

### Step 5 : Verify your new settings

Reboot the module and then repeat step 2, press the "F12" to search the module again and make sure the new settings are effective.

| 🔯 File                                                                                              | Connection                                                             | 🝷 🐟 Comma                                                                                                    | und 💈    | ] Config                                                          | ration 📋                                                                                                    |                                                                |                                      |                                                               |                          |  |
|----------------------------------------------------------------------------------------------------|------------------------------------------------------------------------|----------------------------------------------------------------------------------------------------|----------|-------------------------------------------------------------------|----------------------------------------------------------------------------------------------------|----------------------------------------------------------------|--------------------------------------|---------------------------------------------------------------|--------------------------|--|
| Look jn:                                                                                            | <u>N</u> ew connec<br><u>L</u> ast Connec                              | tion F2<br>tion Alt+F2                                                                                                    |          | ~                                                                 | 3 📬                                                                                                    |                                                                |                                      |                                                               |                          |  |
| Name                                                                                                | Disconnect                                                             | Ctrl+F2                                                                                                    | ре       |                                                                   | 1                                                                                                    |                                                                |                                      |                                                               |                          |  |
| 🚞 bin                                                                                               | Search                                                                 | F12                                                                                                    | Fol      | lder                                                              |                                                                                                    |                                                                |                                      |                                                               |                          |  |
| · ·                                                                                                 |                                                                        | <u> </u>                                                                                                    | File Fol | lder                                                              |                                                                                                    |                                                                |                                      |                                                               |                          |  |
|                                                                                                    |                                                                        | and the second second sec |          | 1992                                                              |                                                                                                    |                                                                |                                      |                                                               |                          |  |
|                                                                                                    |                                                                        | No. of Concession, Name                                                                                                    | File Fol | ider _                                                            | ALC: NOT THE OWNER OF THE OWNER OF THE OWNER OWNER OF THE OWNER OF THE OWNER OF THE OWNER OF THE OWNER OF THE OWNER OF THE OWNER OF THE OWNER OF THE OWNER OF THE OWNER OF THE OWNER OF THE OWNER OF THE OWNER OF THE OWNER OF THE OWNER OWNER OF THE OWNER OWNER OWNER OWNER OWNER OWNER OWNER OWNER OWNER OWNER OWNER OWNER OWNER OWNER OWNER OWNE OWNER OWNER OWNER OWNER OWNER OWNER OWNER OWNER OWNER OWNER OWNER OWN |                                                                |                                      |                                                               |                          |  |
|                                                                                                    |                                                                        |                                                                                                    | File Fol | lder                                                              |                                                                                                    |                                                                |                                      |                                                               |                          |  |
|                                                                                                    |                                                                        |                                                                                                    | File Fol | ilder                                                             |                                                                                                    |                                                                |                                      |                                                               |                          |  |
|                                                                                                    |                                                                        |                                                                                                    | File Fol | ilder                                                             |                                                                                                    |                                                                |                                      |                                                               |                          |  |
| MiniOS7                                                                                             |                                                                        |                                                                                                    | File Fol | lder                                                              |                                                                                                    |                                                                |                                      |                                                               |                          |  |
| MiniOS7                                                                                             |                                                                        | B                                                                                                    | File Fol | ilder                                                             |                                                                                                    |                                                                |                                      |                                                               |                          |  |
| MiniOS7                                                                                             |                                                                        |                                                                                                    | File Fol | ider                                                              |                                                                                                    |                                                                |                                      |                                                               |                          |  |
| MiniOS72                                                                                            | s <u>C</u> onnect Cle                                                  | ar IP setting                                                                                                    | File Fol |                                                                   |                                                                                                    |                                                                |                                      |                                                               |                          |  |
| MiniOS7                                                                                             | is <u>C</u> onnect Clever                                              | ar IP setting<br>Name                                                                                                    | File Fol | Ider<br>Exit                                                      | Mask                                                                                                    | Gateway                                                        |                                      | MAC                                                           | DHCP                     |  |
| MiniOS7                                                                                             | S <u>Connect</u> Clea<br>IP/Post<br>10.1.112.117                       | ar IP setting<br>Name<br>MQ-7255M                                                                                                    | File Fol |                                                                   | Mask<br>64 255.255.0                                                                                                    | Gatewa<br>( 10.1.112                                           | , I                                  | MAC 00:0d:e0:64                                               | DHCP                     |  |
| MiniOS7<br>Pace Option<br>Type<br>TCP BroadCast<br>TCP BroadCast                                    | S Connect Clever<br>IP/Port<br>10.1.112.117<br>10.1.0.56               | ar IP setting<br>Name<br>MQ-7255M<br>tPET-P2A2 Re                                                                                                    | File Fol | Ider<br>Exit<br>Alias<br>MQ7255M_<br>EtherIO                      | Mask<br>64 255.255.0<br>255.255.0                                                                                                    | Gatewa<br>( 10.1.112<br>( 10.1.0.2                             | )  <br>2.254  <br>54                 | MAC<br>00:0d:e0:64<br>00:0d:e0:02                             | DHCP<br>0<br>1           |  |
| MiniOS7<br>Peach Option<br>Type<br>TCP BroadCast<br>TCP BroadCast<br>TCP BroadCast                  | S Connect Cle.                                                         | IP setting<br>MQ-7255M<br>IPET-P2A2 Re<br>VP57                                                                                                    | File Fol | Alias<br>EtherIO<br>VP2501                                        | Mask<br>64 255.255.0<br>255.255.0<br>255.255.0                                                                                                    | Gatewag<br>( 10.1.112<br>( 10.1.0.2<br>( 10.1.0.2              | )  <br>2.254  <br>54                 | MAC<br>00:0d:e0:64<br>00:0d:e0:02<br>00:0d:E0:3               | DHCP<br>0<br>1<br>1      |  |
| MiniOS7<br>Peach Option<br>Type<br>TCP BroadCast<br>TCP BroadCast<br>TCP BroadCast<br>TCP BroadCast | S Connect Clever<br>IP/Port<br>10.1.112.117<br>10.1.0.110<br>10.1.0.51 | IP setting<br>MQ-7255M<br>tPET-P2A2 Re<br>VP57<br>WP9000                                                                                                    | File Fol | Ider<br>Exit<br>Alias<br>MQ7255M_<br>EtherIO<br>VP2501<br>Compact | Mask<br>64 255.255.0<br>255.255.0<br>255.255.0<br>255.255.0                                                                                                    | Gatewa<br>( 10.1.112<br>( 10.1.0.2<br>( 10.1.0.2<br>( 10.1.0.2 | )  <br>2.254  <br>54  <br>54  <br>54 | MAC<br>00:0d:e0:64<br>00:0d:e0:02<br>00:0D:E0:3<br>00:0D:E0:C | DHCP<br>0<br>1<br>1<br>1 |  |

### 3.4. Enabling the Adobe Flash Player in Your Browser

The MQ-7200M Web HMI page requires the Adobe Flash Player to be installed in your browser. The latest version of the Adobe Flash Player can be downloaded by accessing the Adobe Systems Incorporated website. The following instructions will help you to install the Adobe Flash Player in your web browser.

#### Step 1 : Go to the Adobe Flash Player Download Center

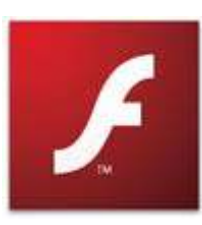

The Adobe Flash Player Download Center:

http://get.adobe.com/flashplayer/

The Adobe Flash Player is subject to change without notice; refer to <u>http://www.adobe.com/support/flashplayer/downloads.html</u> for the latest version of this software.

#### Step 2 : Follow the instructions to download the installation file

Click the "Agree and install now" button and follow the instructions to download the installation file. Note that unless you uncheck the option, the Google Toolbar will be included in the installation by default, so if you do not require this feature, be sure to uncheck this option.

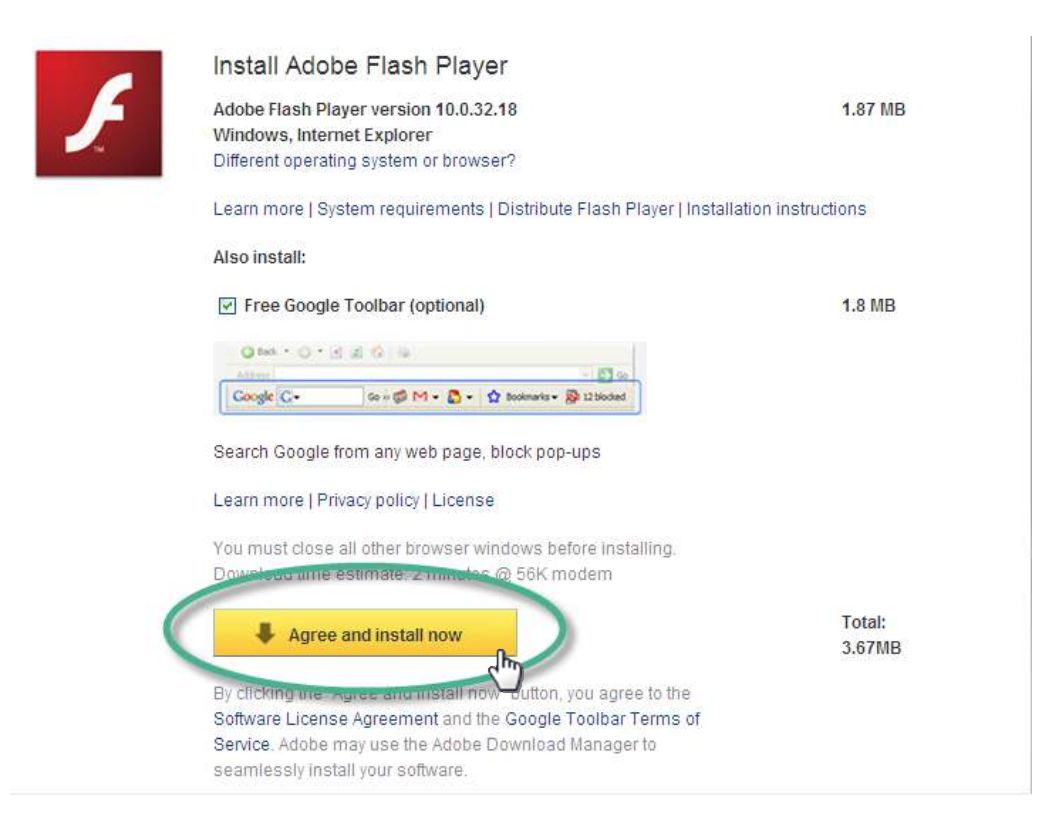

#### MQ-7200M User Manual, version 1.0.0

Page: 21

### 3.5. Logging in to Web Interface

The MQ-7200M series contains a web-based user interface for users to manage the module, access I/O lines and monitor the running status via a standard web browser.

#### Step 1 : Launch your browser

You can use a standard internet browser to log in to the MQ-7200M module, such as Mozilla Firefox or Internet Explorer, etc.

#### Step 2 : Enter the IP address for the MQ-7200M

If you haven't changed the default IP address of the MQ-7200M module, refer to section 3.2. and 3.3.to configure it.

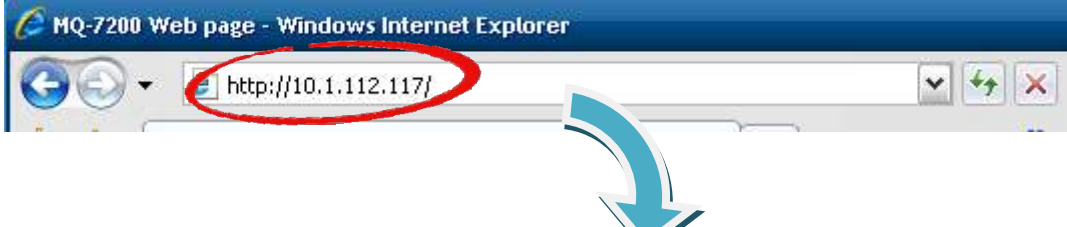

### Step 3 : Enter your User name and Password

The factory default user name and password are as follows:

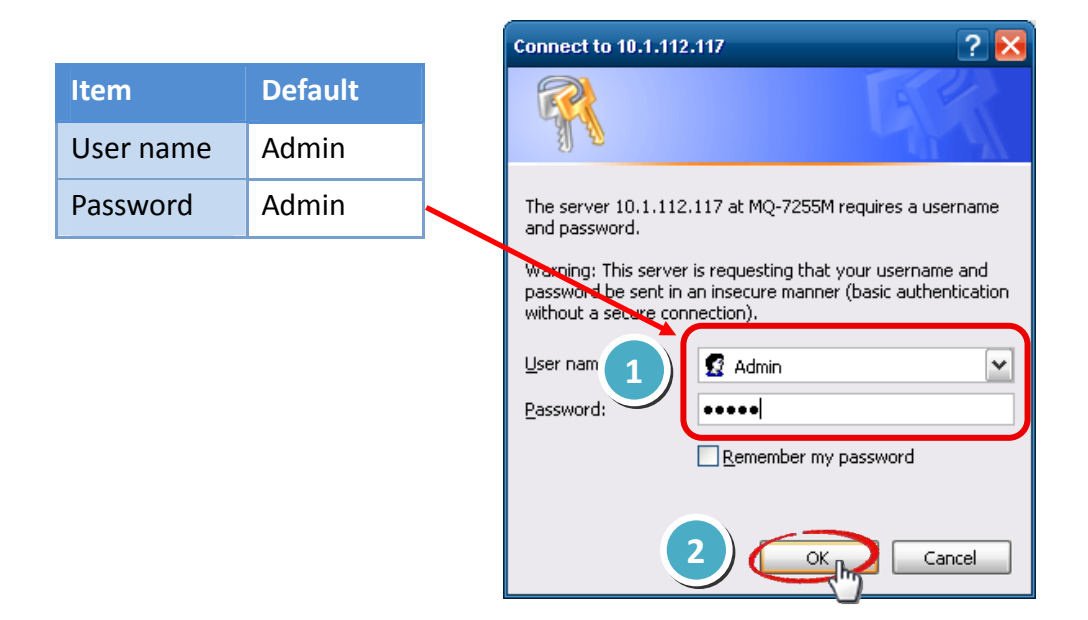

#### Step 4 : Welcome to the MQ-7200M web interface

After logging in to the module, the first page is overview information about MAC address and version number of the firmware running on the module.

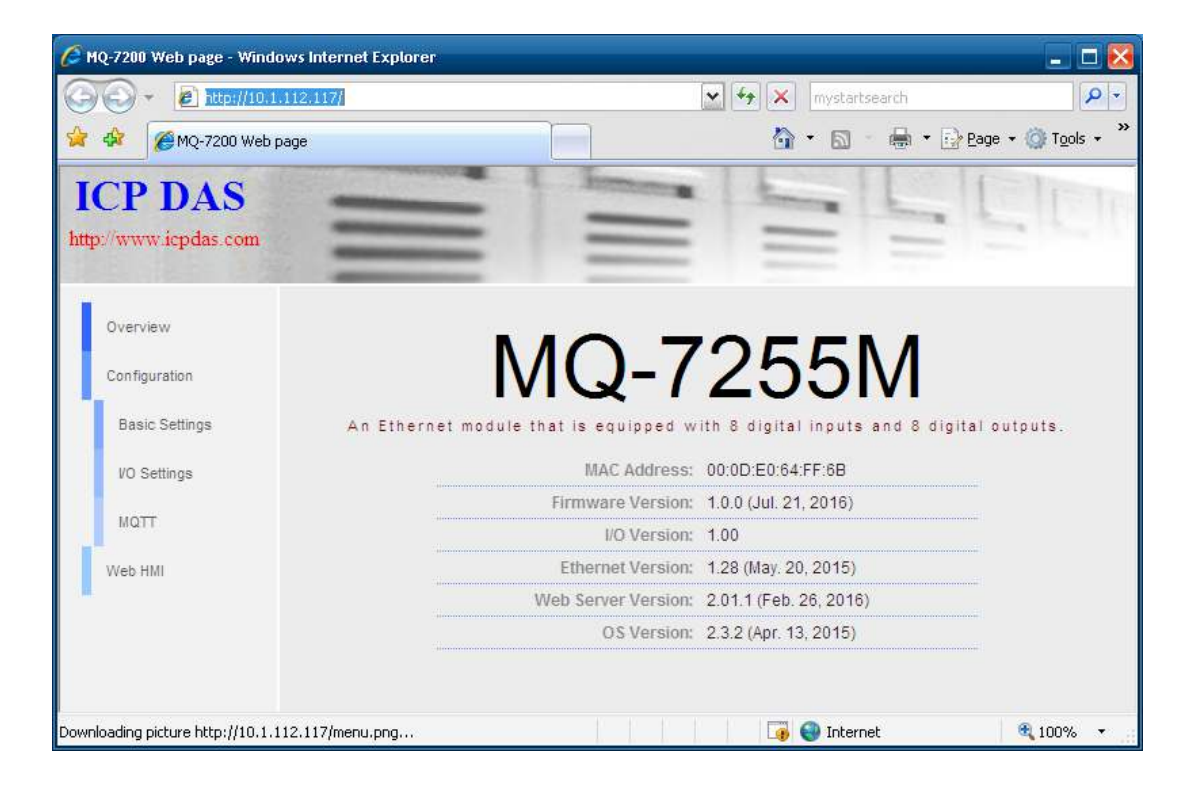

## 4. Configuration

The web-based user interface allows users to configure the module, access I/O lines and monitor the module status via a standard web browser.

Before beginning the configuration process, refer to **Sec.3. Getting Started** to log in to the MQ-7200M module.

#### Step 1 : Welcome to the MQ-7200M web interface

After logging into the MQ-7200M web interface, the first page you will encounter is called "Overview", and shows the MAC address and version number of the firmware running on the module.

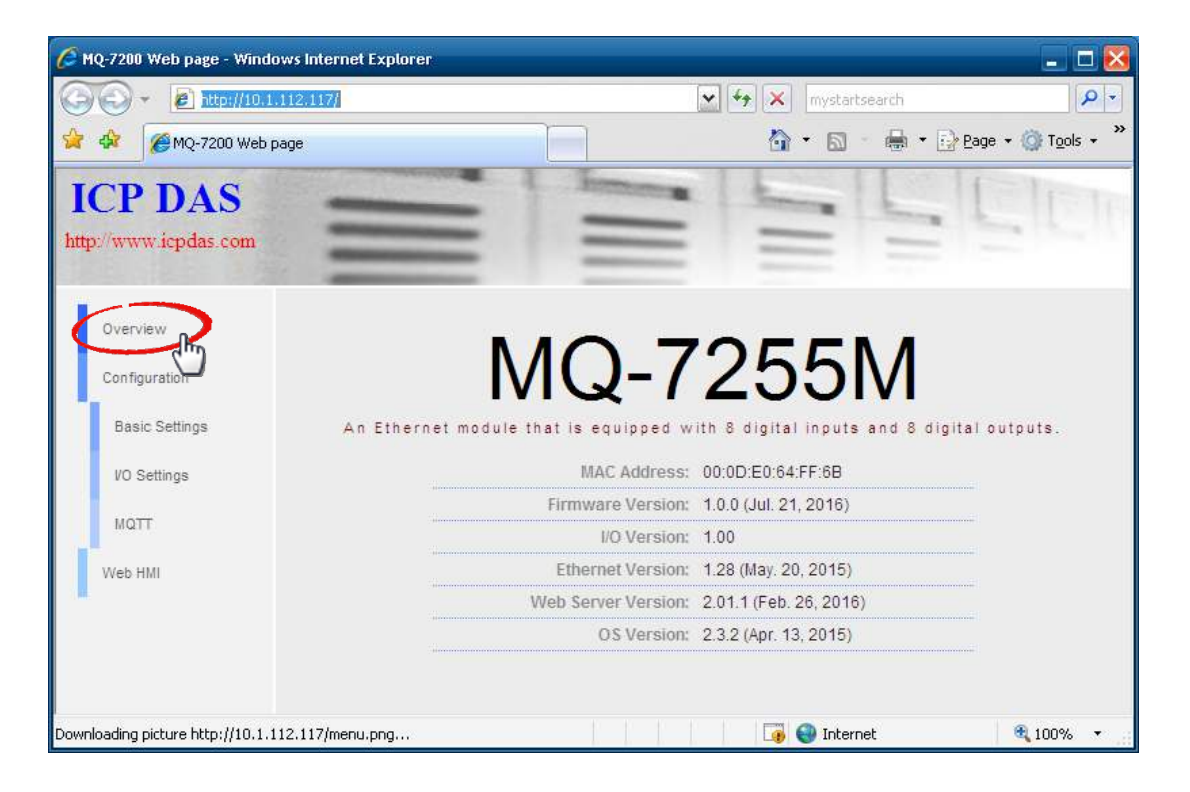

### 4.1. Basic Settings

The basic settings page includes **Network Configuration** and **Web Configuration** sections.

| Overview       | Network Configuration | IP Address 10.1.112.117                                                                  | Apply |
|----------------|-----------------------|------------------------------------------------------------------------------------------|-------|
| Configuration  | (A)                   | Subnet Mask 255.255.0.0                                                                  |       |
| Basic Settings |                       | Gateway 10.1.112.254                                                                     |       |
| VO Settings    |                       | DNS Server                                                                               |       |
| MQTT           |                       | DHCP O Enabled O Disabled                                                                |       |
| Web HMI        |                       |                                                                                          |       |
|                | Web Configuration     | Module Name MQ-7255M                                                                     | Apply |
|                | В                     | Page Header Information (First line) ICP DAS<br>Color BLUE 💽 Font Size 7 💽               |       |
|                |                       | Page Header Information (Second line) http://www.icpdas.com<br>Color RED V Font Size 4 V |       |
|                |                       | Web Server Port 80                                                                       |       |

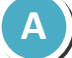

### Network Configuration

In general, network settings include the following parameters:

- An IP address: Each MQ-7200M on the network must have a unique IP address.
- <u>A default gateway</u>: A gateway (or router) is a system that is used to connect a network with one or more other networks.
- <u>A subnet mask</u>: The subnet mask indicates which portion of the IP address that is used to identify the local network or subnet.

There are two methods of configuring the network settings:

- **Dynamic configuration**: The Dynamic Host Configuration Protocol (DHCP) is a network application protocol that automatically assigns an IP address to a device.
- <u>Manual configuration</u>: In the absence of DHCP, MQ-7200M modules can be manually configured with an IP address, mask, and a gateway.

### **Dynamic Configuration**

If a DHCP server is present on the network, the MQ-7200M will automatically obtain the network settings from the DHCP server when the DHCP function is enabled.

### **Step 1**: Enable the DHCP by checking the "**Enabled**" radio button.

**Step 2**: Click on the "**Apply**" button to finish configuring the network settings.

|                       |                         | 2     |
|-----------------------|-------------------------|-------|
| Network Configuration | IP Address 10.1.112.117 | Apply |
|                       | Subnet Mask 255.255.0.0 |       |
|                       | C=++away 10.1.112.254   |       |
|                       | DHCP 💿 Enabled Disabled |       |

### **Manual Configuration**

When using manual configuration, all network settings need to be assigned manually. Each MQ-7200M module should have a unique IP address assigned to the interface in order to identify itself on the network.

- **Step 1**: Disable the DHCP by checking the "**Disabled**" radio button.
- **Step 2**: Enter the relevant network settings information into the respective fields .
- **Step 3**: Click the "**Apply**" button to finish configuring the network settings.

| 2                     | 3                       |       |
|-----------------------|-------------------------|-------|
| Network Configuration | IP Address 10.1.112.117 | Apply |
|                       | Subnet Mask 255.255.0.0 |       |
|                       | Gateway 10.1.112.254    |       |
|                       | DNS Server              |       |
|                       | DHCP C 1 d Disabled     |       |

### **DNS Server**

DNS stands for domain name system whose main function is to translate domain names like <u>www.icpdas.com</u> to IP addresses and vice versa.

### **B** Web Configuration

This section includes the following items:

- <u>Module Name</u>: The initial value for this field will depend on the model of the module and can not be modified.
- <u>Web Server Port</u>: This option specifies which port is to be used for the web server. By default, the HTTP port is 80.
- <u>Page Header Information (First line)</u> and <u>Page Header Information (Second line)</u>: The title of the website that is displayed at the top left-hand corner of the interface, for example the company name and web address as per the example below.

| ICP DAS             | 5     | Module Name MQ-7255M                                                                     | Apply |
|---------------------|-------|------------------------------------------------------------------------------------------|-------|
| http://www.icpdas.c | om    | Page Header Information (First line) ICP DAS<br>Color BLUE 🔽 Font Size 7 💌               |       |
| Overview            | Netu  | Page Header Information (Second line) http://www.icpdas.com<br>Color RED Y Font Size 4 Y |       |
| Configuration       | INCLV | Web Server Port 80                                                                       |       |
|                     |       |                                                                                          |       |

Click on the "**Apply**" button if any item in this section is modified.

## 4.2. I/O Settings

Many industrial applications require a "safe" start-up status for output lines to prevent accidents when a module is powered on after normal or abnormal power off; and a safe output status if a host failure occurs or network communication problems take place.

On the **I/O Settings** page, Power-on Value and Safe Value for each output channel can be specified. Remember to click on the "**Apply**" button to update new settings.

| Overview       | Power-on Value | DOD | ⊙ on ◯ off                                                                                                    | Apply |
|----------------|----------------|-----|----------------------------------------------------------------------------------------------------|-------|
| Configuration  |                | D01 | ⊙ on O off                                                                                                    | 9     |
| Basic Settings |                | DO2 | O on ⊙ Off                                                                                                    |       |
| VO Settings    |                | DO3 | Oon⊙off                                                                                                    |       |
| - Chy          | -              | DO4 | ⊙ On ◯ Off                                                                                                    |       |
| Mari           |                | DO5 | O on ⊙ Off                                                                                                    |       |
| Web HMI        |                | DO6 | O on ⊙ Off                                                                                                    |       |
|                |                | D07 | O on ⊙ Off                                                                                                    |       |
|                | Safe Value     | DOO | ⊙ Maintain the current status ○ On ○ Off                                                                                                    | Apply |
|                | Safe Value     | DOO | ⊙ Maintain the current status ○ On ○ Off                                                                                                    | Apply |
|                |                | D01 | Maintain the current status ○ On ○ Off     Off     Of |       |
|                |                | DO2 | $\odot$ Maintain the current status $\bigcirc$ On $\bigcirc$ Off                                                                                                    |       |
|                |                | DO3 | $\odot$ Maintain the current status $\bigcirc$ On $\bigcirc$ Off                                                                                                    |       |
|                |                | D04 | $\odot$ Maintain the current status $\bigcirc$ On $\bigcirc$ Off                                                                                                    |       |
|                |                | DOS | ⊙ Maintain the current status ○ On ○ Off                                                                                                    |       |
|                |                | DO6 | ⊙ Maintain the current status ○ On ○ Off                                                                                                    |       |
|                |                | D07 | ⊙ Maintain the current status ○ On ○ Off                                                                                                    |       |

• **<u>Power-on Value</u>**: This section is used to set the power-on value for each output channel. The power-on value will be loaded into the modules when the module is normally powered on or reset by Module Watchdog.

| Power-on Value | DO0 | ⊙ On ○ Off |   | <br>ply |
|----------------|-----|------------|---|---------|
|                | D01 | ⊙ On ○ Off |   |         |
|                | DO2 | ⊖ On ⊙ Off |   |         |
|                | DO3 | 🔿 On 💿 Off |   |         |
|                | DO4 | ⊙ On ◯ Off |   |         |
|                | DO5 | 🔿 On 💿 Off |   |         |
|                | DO6 | 🔿 On 💿 Off |   |         |
|                | D07 | 🔿 On 💿 Off | ) |         |

**Step 1**: Check the **On/Off** radio button to set the power-on value for each channel.

**Step 2**: Click the "**Apply**" button to finish configuring the settings.

<u>Safe Value</u>: This section is used to set the safe value for each output channel. Once the communication between the MQTT broker and the MQ-7200M is lost, the DO channels will be set to pre-defined safe value.

| Safe Value | DOO | ⊙ Maintain the current status ○ On ○ Off Apply                   | $\mathbf{D}$ |
|------------|-----|------------------------------------------------------------------|--------------|
|            | DO1 | ⊙ Maintain the current status ○ On ○ Off                         |              |
|            | DO2 | $\odot$ Maintain the current status $\bigcirc$ On $\bigcirc$ Off |              |
|            | DO3 | $\odot$ Maintain the current status $\bigcirc$ On $\bigcirc$ Off |              |
|            | D04 | $\odot$ Maintain the current status $\bigcirc$ On $\bigcirc$ Off |              |
|            | DO5 | $\odot$ Maintain the current status $\bigcirc$ On $\bigcirc$ Off |              |
|            | DO6 | $\odot$ Maintain the current status $\bigcirc$ On $\bigcirc$ Off |              |
|            | D07 | $\odot$ Maintain the current status $\bigcirc$ On $\bigcirc$ Off |              |
|            |     |                                                                  |              |

- **Step 1**: Check the radio button for **Maintain the current status/On/Off** to set the safe value for each channel.
- **Step 2**: Click the "**Apply**" button to finish configuring the settings.

## 4.3. MQTT

MQTT is a Client Server publish/subscribe messaging transport protocol. It is light weight, open, simple, and designed so as to be easy to implement. These characteristics make it ideal for use in many situations, including constrained environments such as for communication in Machine to Machine (M2M) and Internet of Things (IoT) contexts where a small code footprint is required and/or network bandwidth is at a premium.

### Citation from the official MQTT.orq

As a MQTT client, the MQ-7200M series module can publish messages for status of digital I/O to a broker, and subscribe message for controlling DO lines from a broker. In a similar way, other MQTT clients can obtain the status of digital I/O by subscribing to a topic on the broker and publish message for controlling DO lines to the broker.

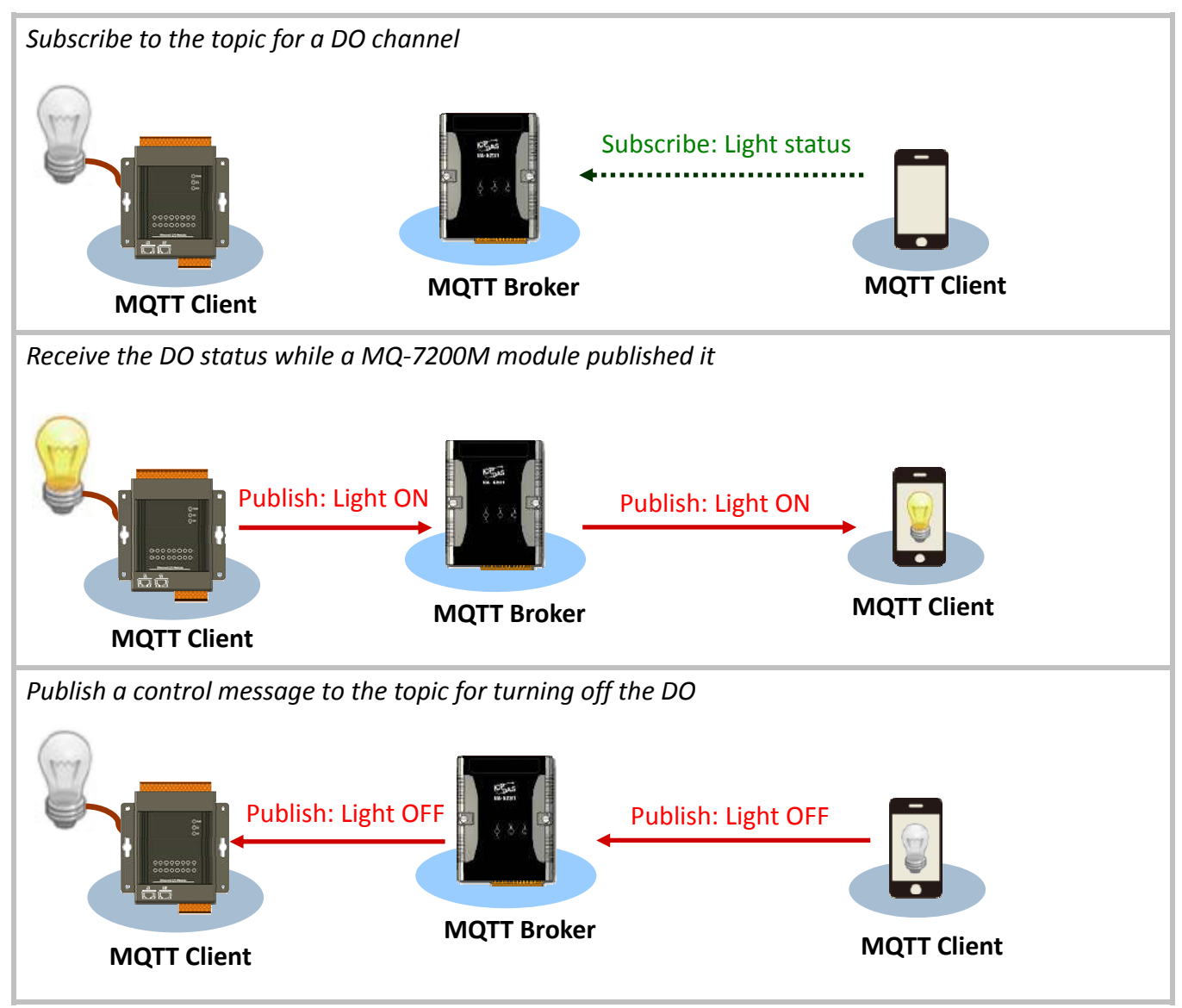

MQ-7200M User Manual, version 1.0.0

Page: 30

On the **MQTT** page, you can enable/disable the MQTT function, set the broker information, define the Last Will and Testament for announcing a module's offline message, and obtain the topic names for each I/O lines.

| Overview                                       | MQTT conversation | ⊙ Enabled ○ Disabled                                                                                                    |      | Apply |
|------------------------------------------------|-------------------|----------------------------------------------------------------------------------------------------|------|-------|
| Configuration<br>Basic Settings<br>VO Settings | Connectivity      | Broker URI 10.1.0.134<br>[e.g. www.mybroker.com or 192.168.255.2]<br>Client identifier MQ7255M_64FF6B<br>[Maximum of 30 characters]<br>Connection timeout (sec) 5<br>Reconnection interval (sec) 10<br>Keep alive interval (sec) 20 | 1883 | Apply |
|                                                | Security          | Enable user authentication                                                                                                    |      | Apply |

• <u>MQTT conversation</u>: You can enable/disable the MQTT function here. If the MQTT conversation is disabled, the module will stop to publish messages.

| MQTT conversation | ⊙ Enabled ○ Disabled | 2<br>Apply |
|-------------------|----------------------|------------|
|                   |                      | 1          |

- **Step 1**: Check the **Enable** or **Disable** radio button to enable or disable MQTT function.
- **Step 2**: Click the "**Apply**" button to finish configuring the settings.

• **<u>Connectivity</u>**: You can specify the broker in this section, set a human-readable alias for the module, time parameters for connection and time interval for Keep Alive.

Click on the "Apply" button if any item in this section is modified.

| Connectivity | Broker URI 10.1.0.134<br>[e.g. www.mybroker.com or 192.168.255.2] | 1883 | Apply |
|--------------|-------------------------------------------------------------------|------|-------|
|              | Client identifier MQ7255M_64FF6B                                  |      |       |
|              | Alias name MQ7255M_64FF6B<br>[Maximum of 30 characters]           |      |       |
|              | Connection timeout (sec) 5                                        |      |       |
|              | Reconnection interval (sec) 10                                    |      |       |
|              | Keep alive interval (sec) 20                                      |      |       |

| Item                                    | Description                                                                                                    |
|-----------------------------------------|----------------------------------------------------------------------------------------------------|
| Broker URI                              | Enter the Broker URI and port for MQTT connection. The Broker URI can be an URL or an IP address.                                                                                                    |
| Client identifier                       | The client identifier is an identifier of each MQTT client connecting<br>to a MQTT broker. It should be unique to a broker, so that it consists<br>of "module name"+ "_" (under line character) + "the last 6 digits of<br>MAC address" and cannot be changed.                                                                                                    |
| Alias name                              | Once the alias name is set, the first level of topics for accessing the module will become alias instead of client identifier default.                                                                                                    |
| Allas fiame                             | An alias name should be unique to identify one module from others.<br>It is a user-friendly identifier to make a topic more readable.                                                                                                    |
| Connection timeout<br>(Unit: second)    | Defines the maximum time interval that the MQ-7200M will wait for<br>establishing the connection with a MQTT broker.<br>(Default: 30 seconds)                                                                                                    |
| Reconnection interval<br>(Unit: second) | The time interval for that the MQ-7200M will retry to connect to the broker if a connection failure occurs.                                                                                                    |
| Connection keep alive<br>(Unit: second) | The keep-alive mechanism is provided to ensure that both a client<br>and a broker are alive and the connection is still open. If a client<br>doesn't send any messages during the period of the keep alive, it<br>must send a PINGREQ packet to the broker to confirm its availability.<br>And the broker must reply with a PINGRESP packet to indicate its<br>availability. |
|                                         | The broker will disconnect a client, which doesn't send PINGREQ or any other message in one and a half time of the keep alive interval.                                                                                                    |
|                                         | (Default: 20 seconds)                                                                                                    |

### Security:

| Security 1 | Enable user authentication              | 3 | Apply |
|------------|-----------------------------------------|---|-------|
| 2          | User name<br>[Maximum of 14 characters] |   |       |
|            | Password<br>[Maximum of 14 characters]  |   |       |

If your MQTT broker requests a user name and a password to authenticate clients:

- **Step 1**: Tick the **Enable user authentication** option.
- **Step 2**: Fill in both a user name and a password.
- **Step 3**: Click on the "Apply" button to update the settings.
- Last Will: The MQTT Last Will and Testament (LWT) feature is used to notify other clients about an ungracefully disconnected client. A MQ-7200M can register an offline message (LWT) to the broker. The LWT message will be deliver to all clients who subscribe to the offline topic if the MQ-7200M disconnects unexpectedly.

| Last Will | Last Will and Testament                           | 5<br>Apply |
|-----------|---------------------------------------------------|------------|
|           | Topic Offline<br>[Maximum of 30 characters]       |            |
|           | Data MQ7255M_64FF6B<br>[Maximum of 30 characters] |            |
|           | QoS 0 - At most once 💌                            |            |
| 4         | Retained 🗌                                        |            |

If you would like to enable the LWT feature:

- **Step 1**: Tick the Last Will and Testament option.
- **Step 2**: Fill in the topic and data for the LWT message.
- **Step 3**: Set the QoS for the LWT message. The default is 0. It is in conjunction with the LWT message.
- **Step 4**: Tick the **Retained** option if the LWT message needs be retained on the broker. It is in conjunction with the LWT message.
- **Step 5**: Click on the **"Apply"** button to update the settings.

• <u>Subscriptions</u>: In this section, the topics for each DO channel are listed from first channel to last as below. The MQ-7200M will automatically subscribe to all topics listed in this section after boot-up if MQTT conversation at the top of this page is enabled.

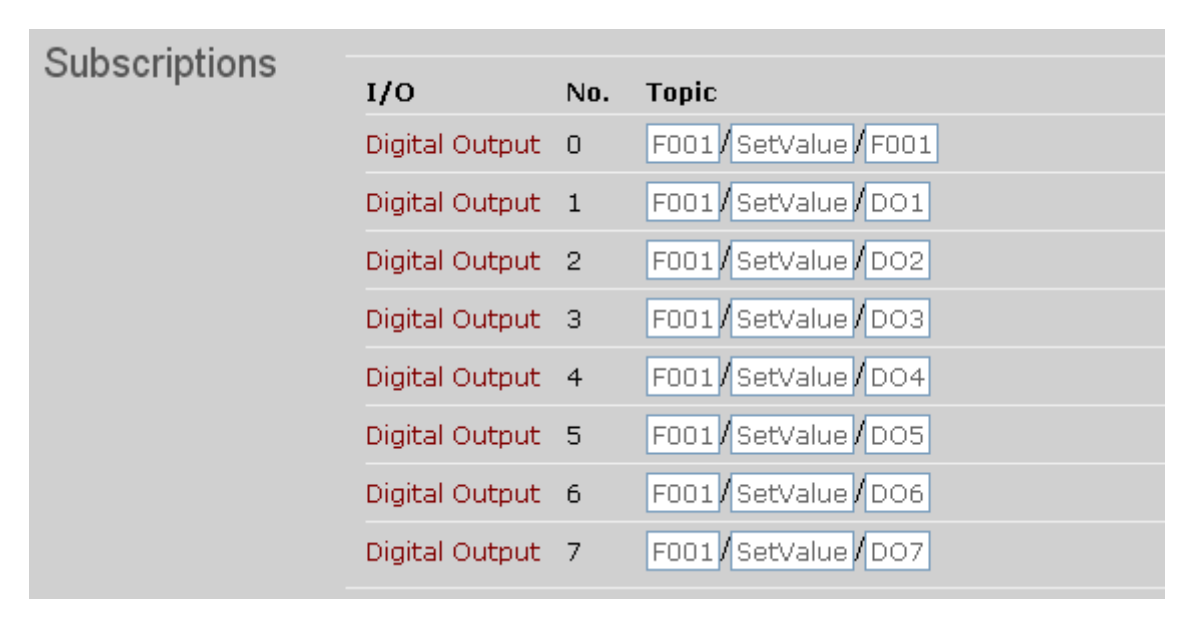

A DO operation will be divided into two steps. For example, to turn off the Digital Output 1, the steps are:

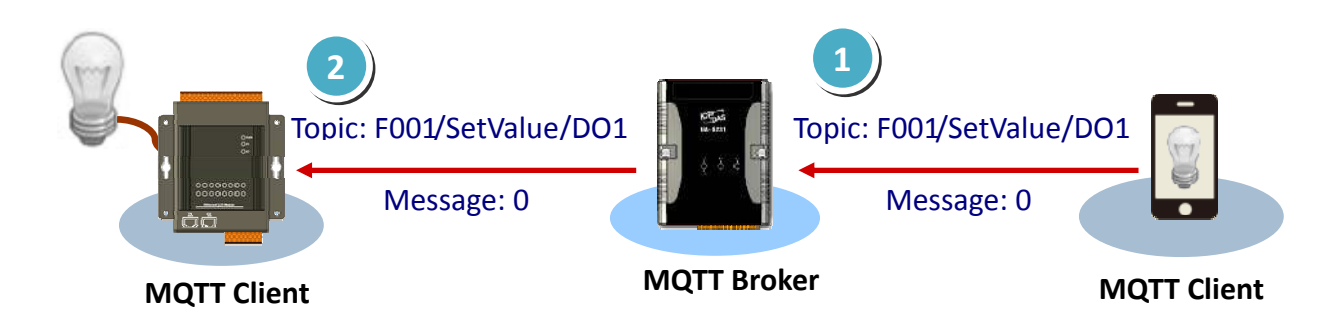

- A MQTT client publishes message **0** to the topic for Digital Output 1 on the broker.
  - The broker publishes the message to subscribers including the MQ-7200M, and then the MQ-7200M turns off the channel corresponding to the topic.

A topic for each DI/DO channel on a MQ-7200M module consists of 3 topic levels; each topic level is separated by a forward slash:

For example

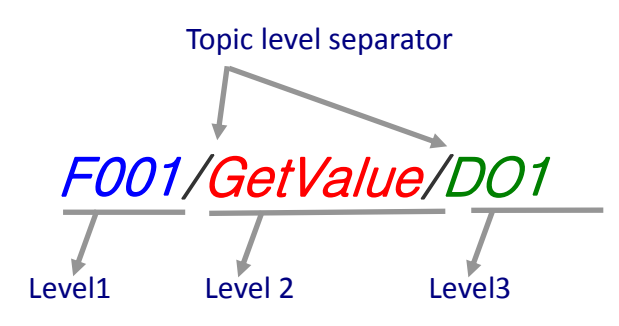

**Level 1**: It is default to client identifier; once the alias name is set, it will become alias name instead of client identifier.

| Level 1           |                                   |
|-------------------|-----------------------------------|
| Client identifier | If alias name is empty. (Default) |
| Alias name        | If alias name is set.             |

Level 2: It is fixed and can not be changed.

| Level 2  |                                                                                                    |
|----------|----------------------------------------------------------------------------------------------------|
| GetValue | The topics are for a MQ-7200M to publish message of value or status on both input and output channels. User's clients can subscribe the topics to get values.   |
| SetValue | The topics are for user's clients to publish message to set value to output channels. The MQ-7200M module specified in level 1 will execute the output command. |

Level 3: It can be changed by modifying Level 3 in the following section.

If the level 3 of a topic for getting value from an output channel is modified, the level 3 of a topic for setting value to the same channel will be synchronously modified.

• **<u>Publications</u>**: Time-driven and event-driven publishing processes are both supported to publish I/O status to the topics listed in this section. The I/O status will be published periodically with a time interval of the value set in the Publish interval (sec) and in case an event for I/O status changed.

| Dublications |                                     |                   |                    | 4     |
|--------------|-------------------------------------|-------------------|--------------------|-------|
| Publications | 1/0                                 | No.               | Торіс              | Apply |
|              | Digital Output                      | 0                 | F001/GetValue/F001 |       |
|              | Digital Output                      | 1                 | F001/GetValue/DO1  |       |
|              | Digital Output                      | 2                 | F001/GetValue/DO2  |       |
|              | Digital Output                      | з                 | F001/GetValue/DO3  |       |
|              | Digital Output                      | 4                 | F001/GetValue/DO4  |       |
|              | Digital Output                      | 5                 | E00-14005          | ]     |
|              | Dig.                                |                   | F001/GetValue/DI3  |       |
|              | Digital Input                       | 4                 | F001/GetValue/DI4  |       |
|              | Digital Input                       | 5                 | F001/GetValue/DI5  |       |
|              | Digital Input                       | 6                 | F001/GetValue/DI6  |       |
|              | Digital Input                       | 7                 | F001/GetValue/DI7  |       |
| 2            | QoS 0 - At mo                       | ost onc           | e 🔹                |       |
| 3            | Publish interva<br>[0: Disabled, 10 | l (sec)<br>0~600: | 20<br>Enabled]     |       |

**Step 1**: Verify the topic name for each channel; or modify the topic 3 if need.

Level 3 of topics for I/O channels is up to 16 characters, which can be modified to a user-friendly name (string) here. Each one should be unique in order to be identified. The forward slash can be used to create a sub level to group several channels together. It is helpful to manage a variety of sensors.

The level 3 of a topic for setting value to a DO channel in Subscriptions section will be synchronously changed if level 3 of a topic for the same channel is changed here.

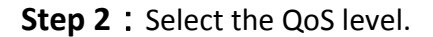

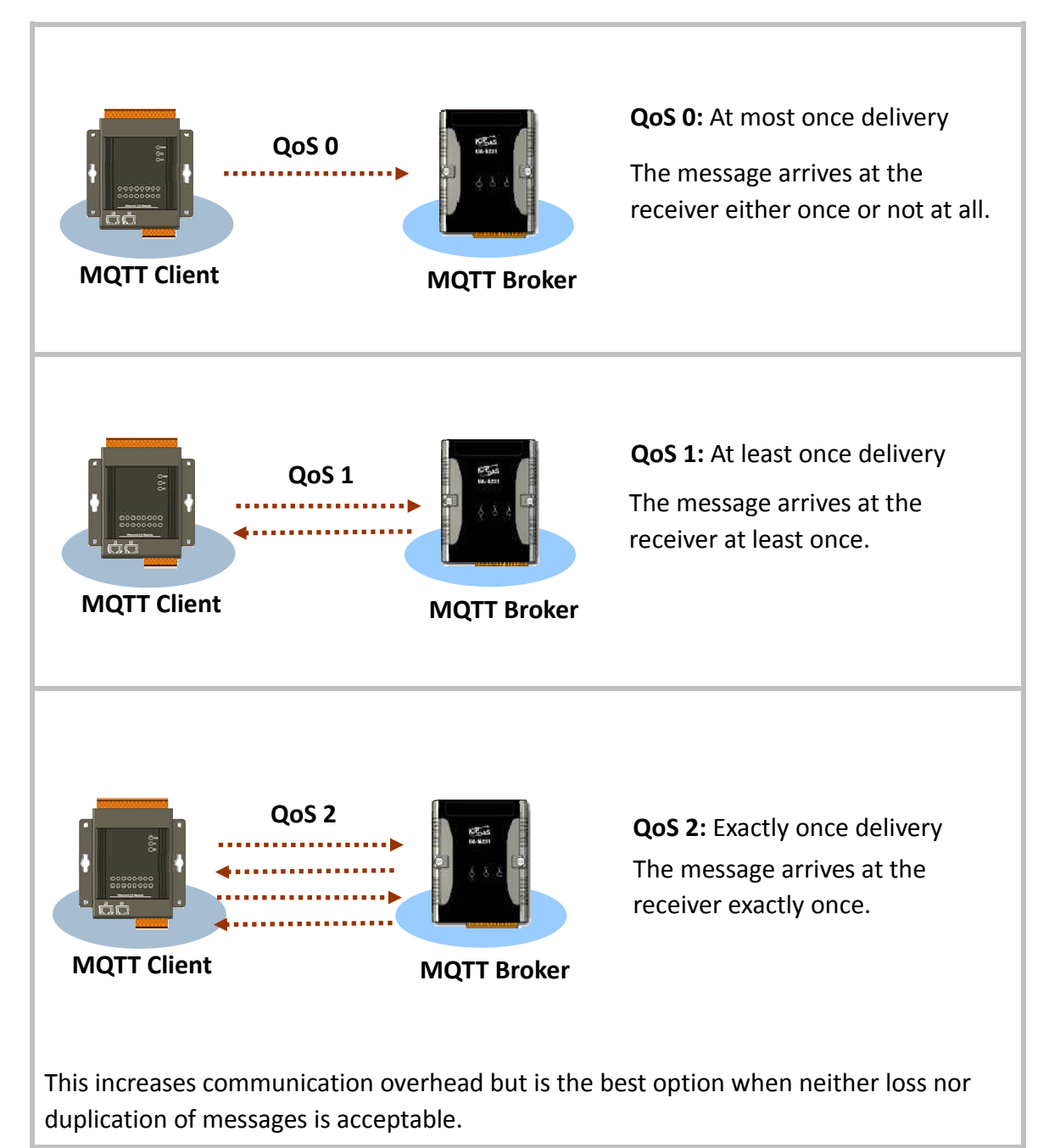

Step 3 : Set the time interval to periodically publish I/O status on the MQ-7200M module. Time-driven and Event-driven publishing processes are both supported when a time interval in range from 10 to 600 seconds is set.

A setting value of 0 will disable the time-driven message-delivering process. Messages will be published to MQTT broker immediately only when a status of digital I/O changes.

**Step 4** : Click on the **"Apply**" button to update the new settings.

## 5. Web HMI

On this Web HMI page, you can get the following information

- 1. Connection status between your browser and the MQ-7200M module,
- 2. Connection status between the MQ-7200M module and the broker you set,
- 3. The I/O status of each channel.

And you can control the output channels by clicking on the On or Off button.

| Overview       | Network Co     | nnec  | tion                         |        |        |     |
|----------------|----------------|-------|------------------------------|--------|--------|-----|
| Configuration  | This compute   | r - d | 🐴 - F001 - 🙆 - Broker        |        |        |     |
| Basic Settings |                |       |                              |        |        |     |
| I/O Settings   | 1/0            | No.   | Торіс                        | Status |        |     |
| MQTT           | Digital Output | 0     | F001/GetValue/Room01/Light01 | ON     | On Off |     |
| Web HMI        | Digital Output | 1     | F001/GetValue/Room01/Light02 | ON     | On Off |     |
|                | Digital Input  | 0     | F001/GetValue/Room01/Light03 | OFF    | On Off |     |
|                | Digital Input  | 1     | F001/GetValue/DI1            | ON     |        |     |
|                | Digital Input  | 2     | F001/GetValue/DI2            | OFF    |        |     |
|                | Digital Input  | з     | F001/GetValue/DI3            | OFF    |        |     |
|                | Digital Input  | 4     | F001/GetValue/DI4            | ON     |        | 201 |
|                | Digital Input  | 5     | F001/GetValue/DI5            | OFF    |        |     |
|                | Digital Input  | 6     | F001/GetValue/DI6            | OFF    |        |     |
|                | Digital Input  | 7     | F001/GetValue/DI7            | OFF    |        |     |

• <u>Network Connection</u>: This section displays connection status to your computer and to the broker on the MQ-7200M module.

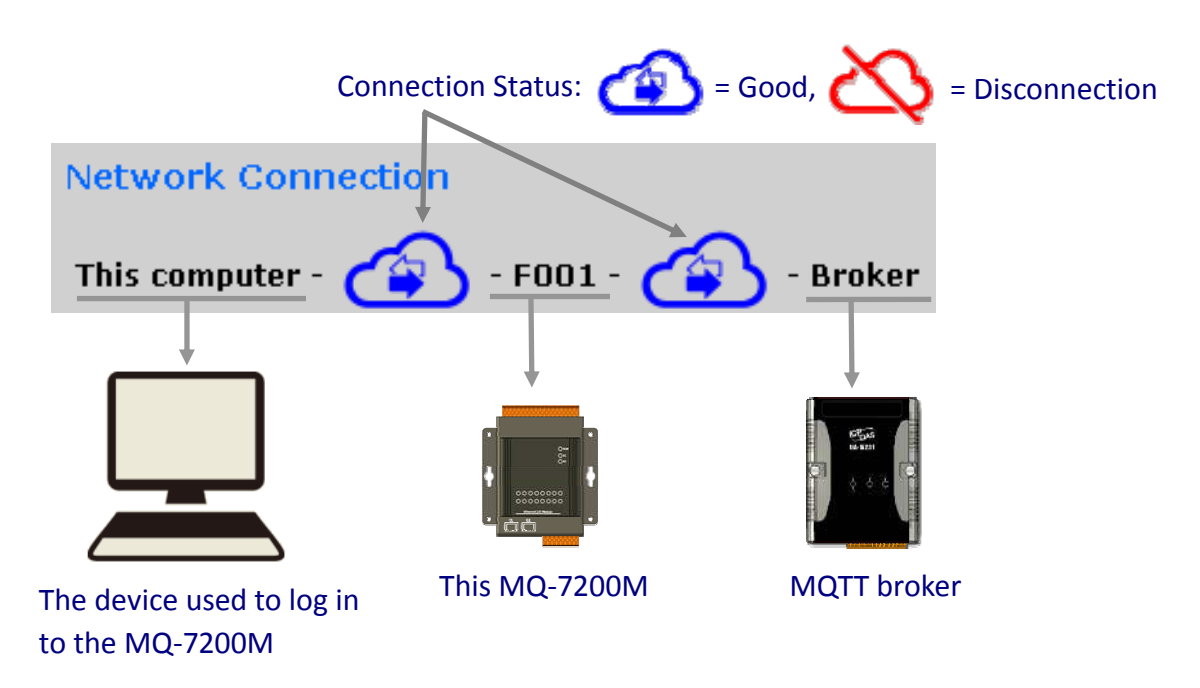

• <u>I/O</u>: Digital Output 0 ~ [N-1], N = the total DO channel number on the MQ-7200M.

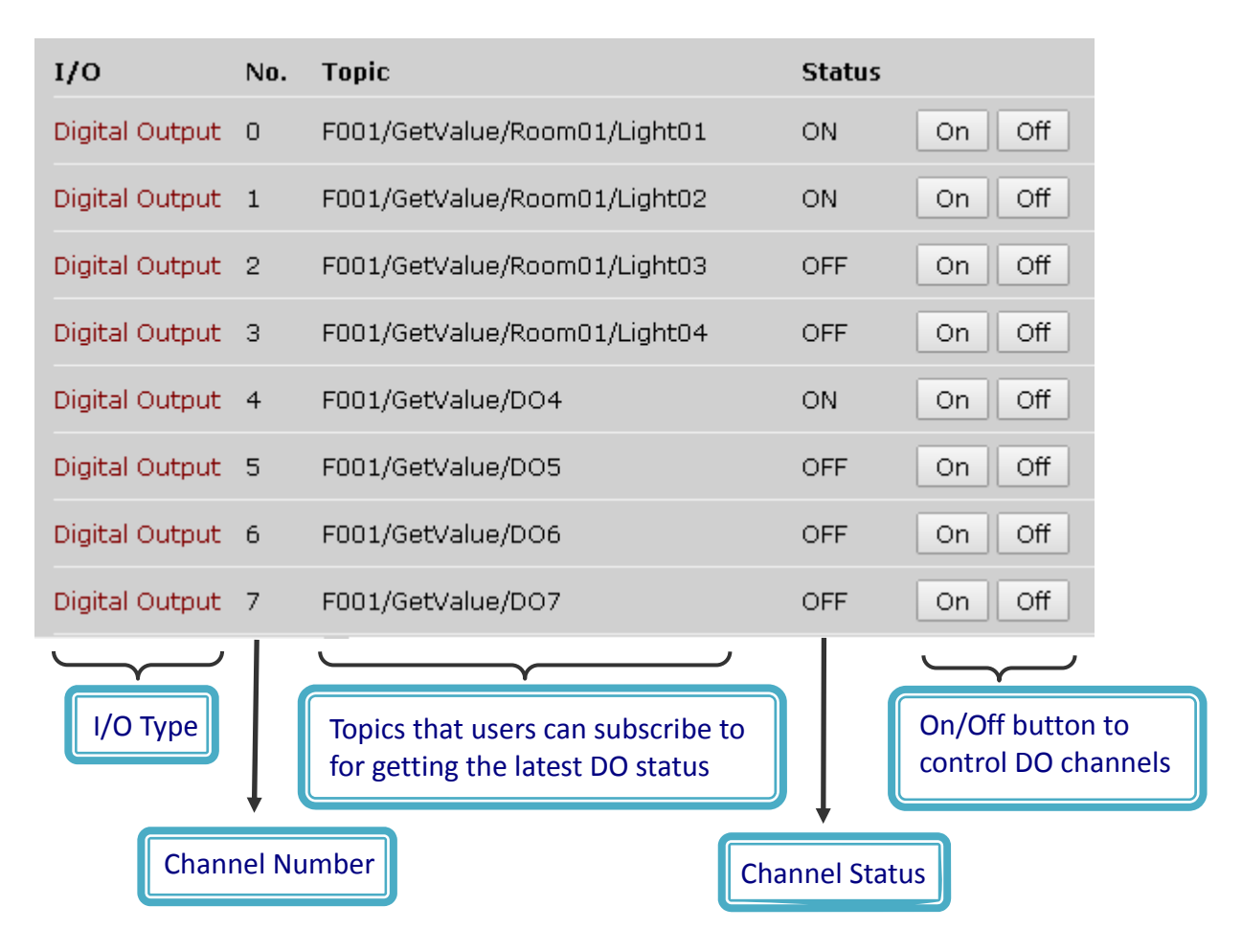

• <u>I/O</u>: Digital Input 0 ~ [N-1], N = the total DI channel number on the MQ-7200M.

| Digical I  | npuc I | FOOI/GetValue/DII                                            | ON             |
|------------|--------|--------------------------------------------------------------|----------------|
| Digital II | nput 2 | F001/GetValue/DI2                                            | OFF            |
| Digital II | nput 3 | F001/GetValue/DI3                                            | OFF            |
| Digital II | nput 4 | F001/GetValue/DI4                                            | ON             |
| Digital II | nput 5 | F001/GetValue/DI5                                            | OFF            |
| Digital II | nput 6 | F001/GetValue/DI6                                            | OFF            |
| Digital II | nput 7 | F001/GetValue/DI7                                            | OFF            |
| $\sim$     |        | <u> </u>                                                     |                |
|            |        |                                                              |                |
| і/О Тур    | )e     | Topics that users can subsc                                  | ribe to        |
| І/О Тур    | )e     | Topics that users can subsc<br>for getting the latest DI sta | ribe to<br>tus |
| І/О Тур    |        | Topics that users can subsc<br>for getting the latest DI sta | ribe to<br>tus |

MQ-7200M User Manual, version 1.0.0

Page: 40

## 6. MiniOS7 Utility Tools

MiniOS7 Utility is a tool for uploading firmware to flash memory and updating the OS to MQ-7200M module embedded with MiniOS7 with easiness and quickness.

If you haven't the MiniOS7 Utility installed on your system, installation of the MiniOS7 Utility should be the first step. Please refer to section "3.2 Installing the MiniOS7 Utility" to install it.

### 6.1. Establishing a Connection

To upload firmware or update the OS to MQ-7200M module, you must first establish a connection between PC and the MQ-7200M module.

### Step 1 : Run the MiniOS7 Utility

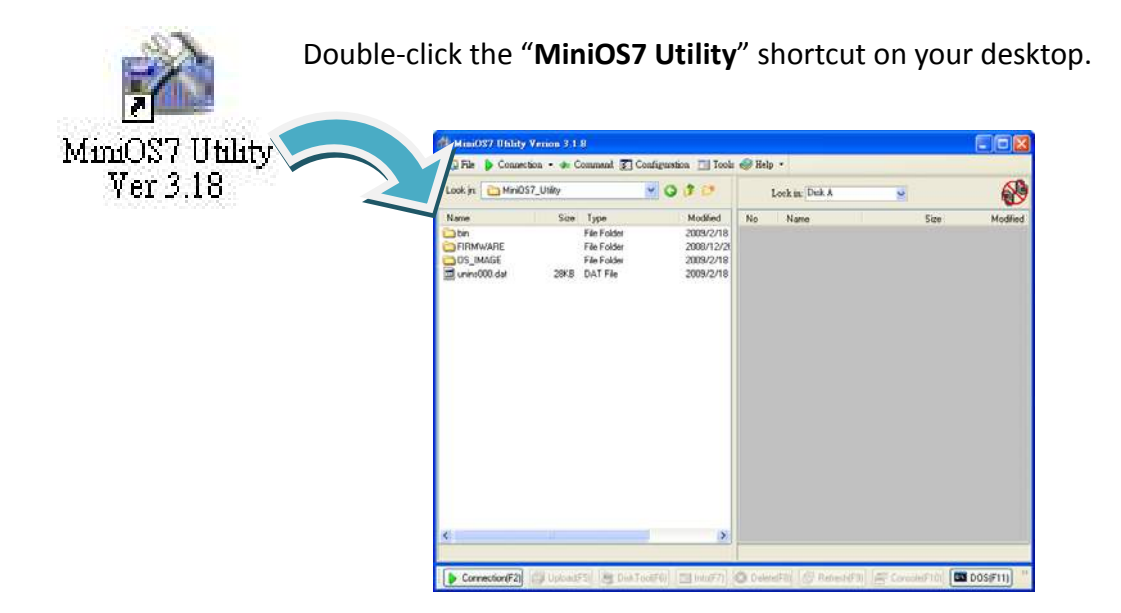

### Step 2 : Press the "F12" key or choose the "Search" option from the "Connection" menu

After pressing the **"F12**" key or choosing the **"Search**" option from **"Connection**" menu, the utility perform a search of all MiniOS7 modules on your network.

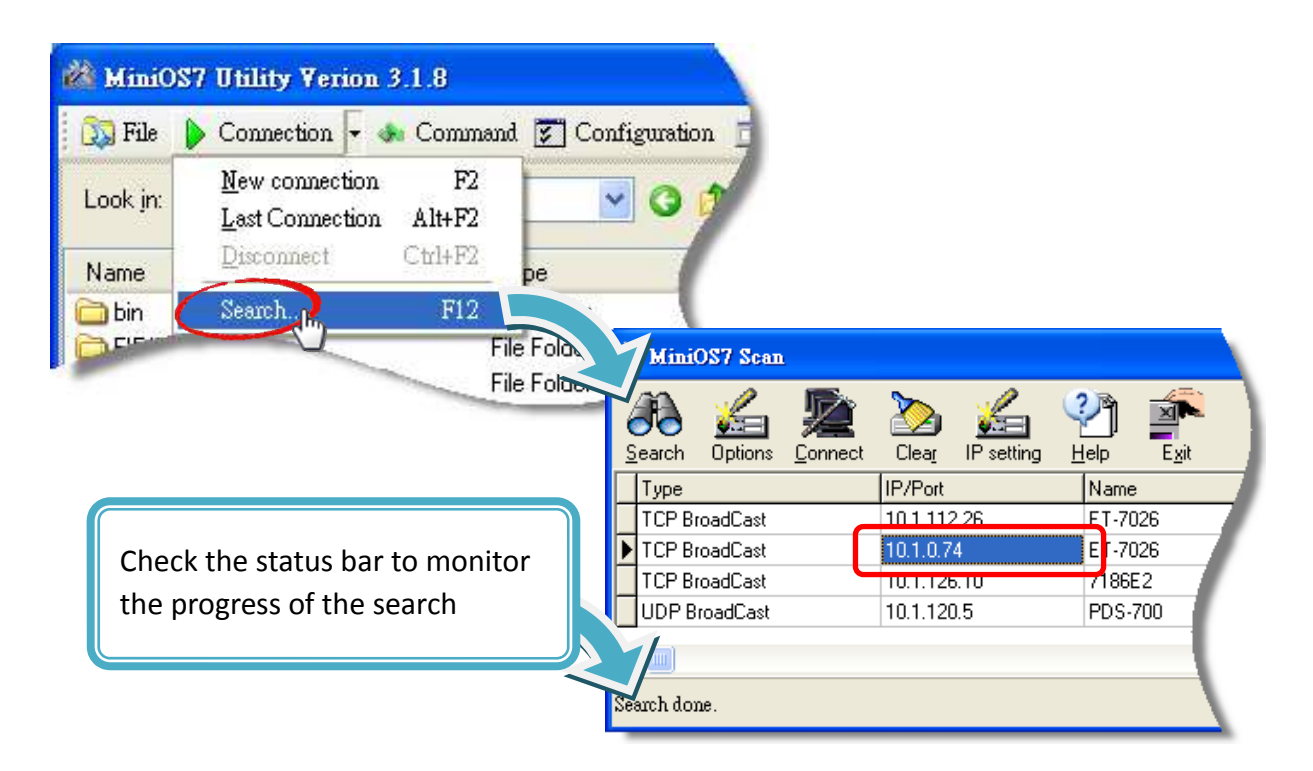

## Step 3 : Click the IP address in the IP/Port field list and then click the "Connect" icon in the toolbar.

After the search has been completed, click the IP address for the MQ-7200M module in the IP/Port field list and then click the "**Connect**" icon in the toolbar to connect to the MQ-7200M.

| Ż             | Mini(    | OS7 Scan      |                 |            |         |                                          |               |
|---------------|----------|---------------|-----------------|------------|---------|------------------------------------------|---------------|
| (<br><u>s</u> | earch    | کے<br>Options | <b>D</b> onnect |            | vetting | Providence (Marcola Contraction)<br>Help | E <u>x</u> it |
|               | Туре     |               |                 | IP/Port    |         | Name                                     |               |
|               | TCP Br   | oadCast       |                 | 10.1.112.2 | 26      | ET-70                                    | )26           |
| Þ             | TCP Br   | oadCast       |                 | 10.1.0.74  |         | ET-70                                    | )26           |
|               | TCP Br   | oadCast       |                 | 10.1.126.1 | 10      | 7186                                     | 2             |
|               | UDP B    | roadCast      |                 | 10.1.120.5 | 5       | PDS-                                     | 700           |
| Ke:           | arch dor | ue.           |                 |            |         |                                          | =             |

Check the connection symbol to make sure that the connection is established

A connection symbol Check the connection symbol status in the top right side to make sure the connection has been established

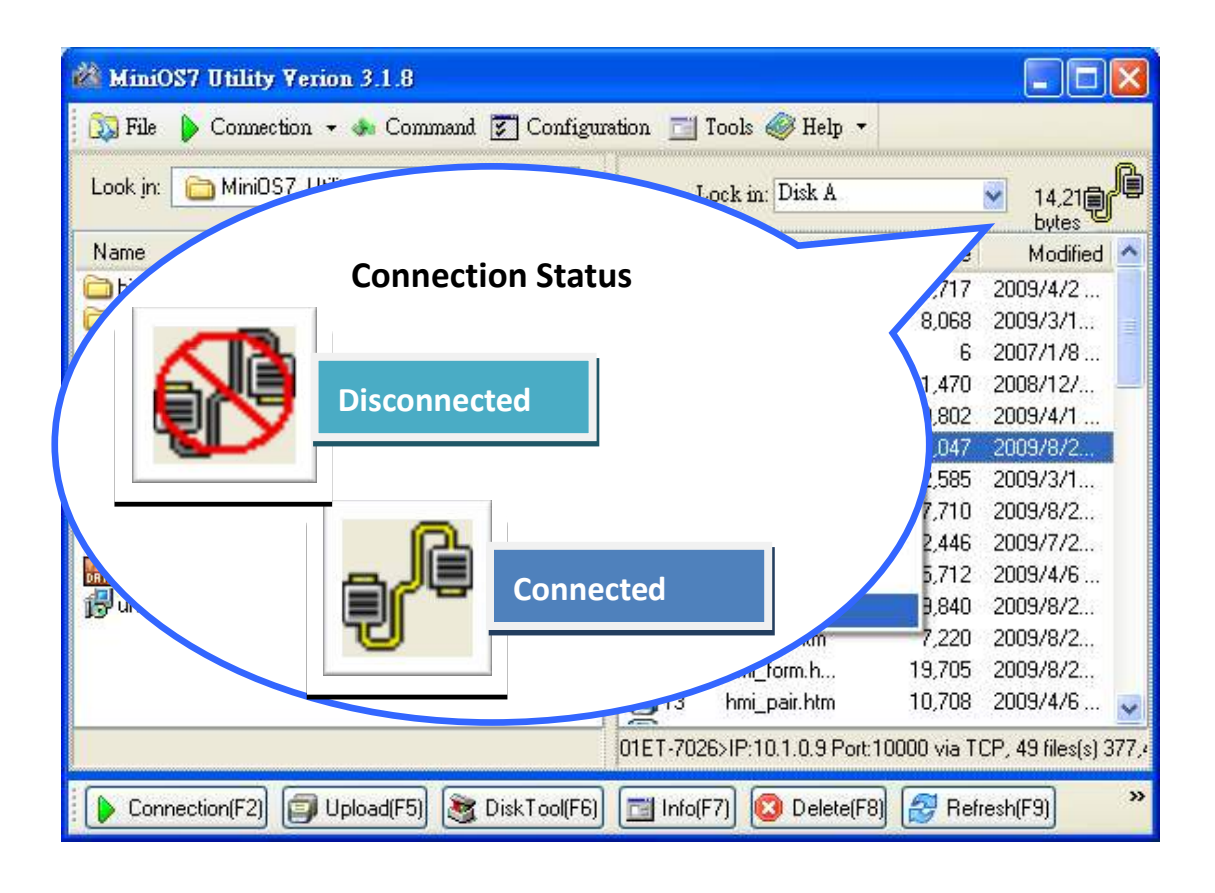

## 6.2. Exchanging the Protocol (TCP/IP to UDP)

MiniOS7 Utility supports both UDP and TCP protocols. For MiniOS7 Utility, the TCP/IP is the default protocol for communicating with MQ-7200M, and the UDP is used to update the OS. Therefore, if you want to update the OS, you might need to change protocols to support them.

### Step 1 : Establish a connection to the MQ-7200M

For a more detailed description of this instruction, please refer to section "6.1. Establishing a Connection".

## Step 2 : Right Click the file list of the right side window, and then choose "Quit Firmware" to stop the firmware running

Right click the file list of the right side windows, and then choose "Quit Firmware" to stop the firmware running and exchange TCP/IP protocol to UDP protocol.

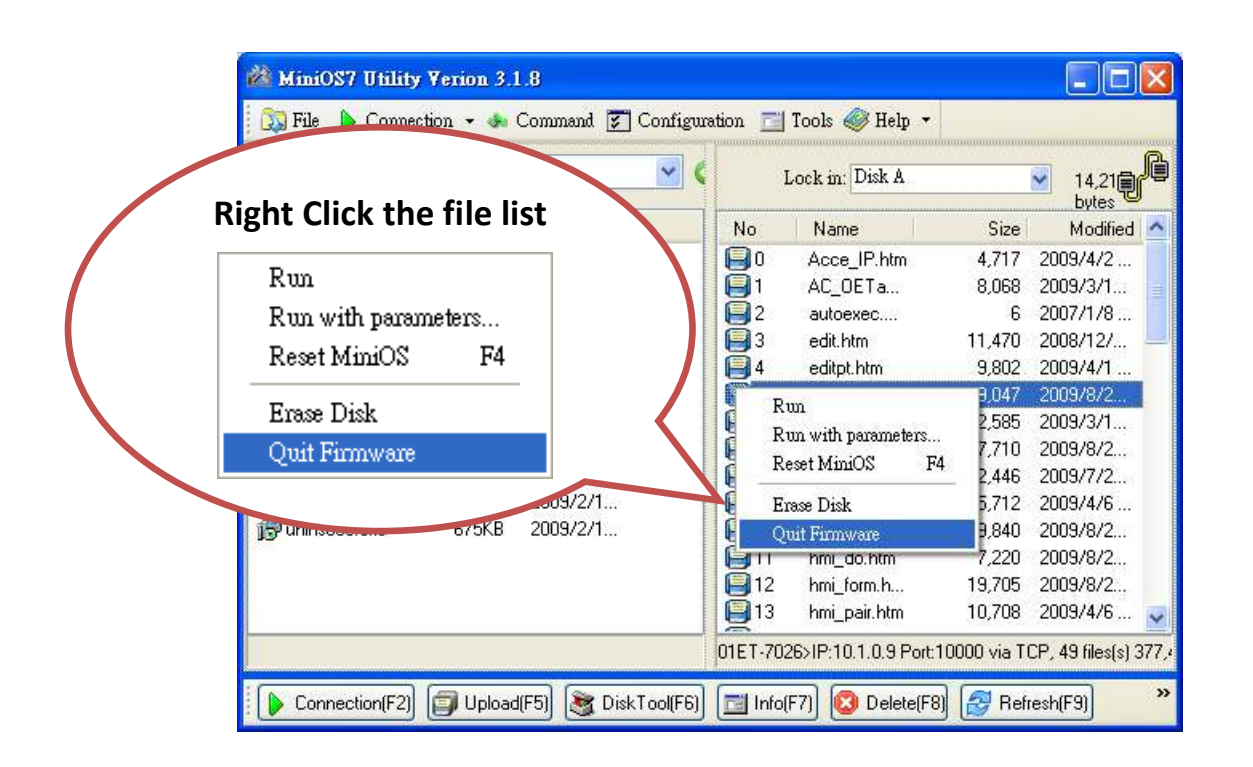

### Step 3 : Click the "Yes" button to continue

After executing the Quick Firmware command, the "Confirm" dialog will appear, and then click "Yes" button to continue and stop the firmware running.

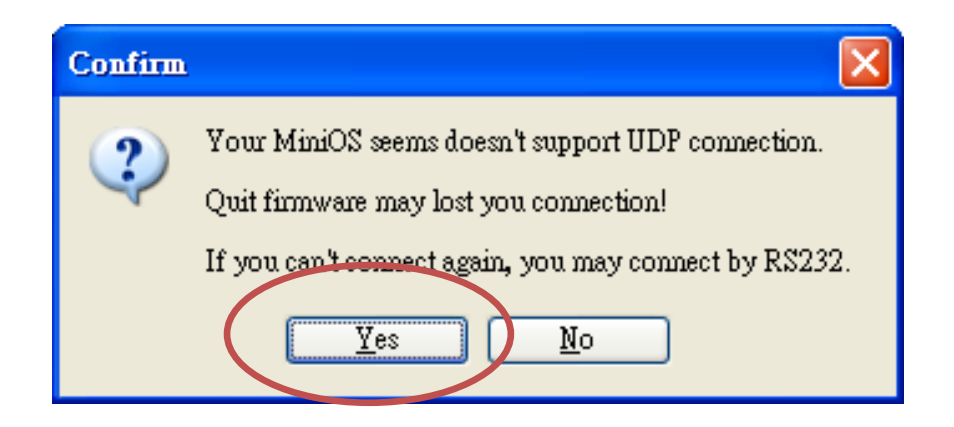

### Step 4 : Click "Yes" to continue

After confirming the command, the "Confirm" dialog will appear, and then click "Yes" button to exchange UDP protocol for TCP protocol.

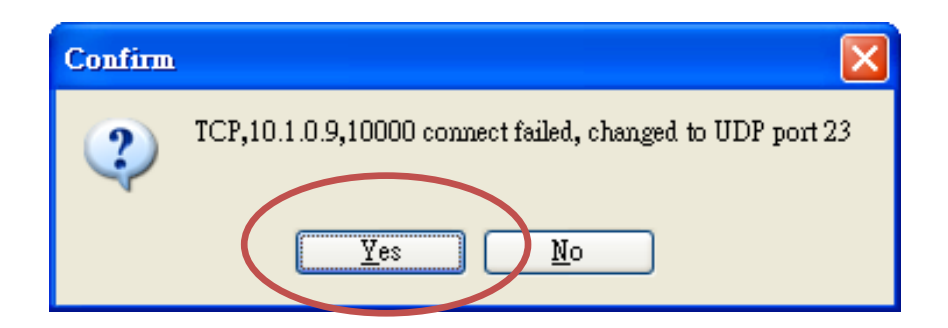

### Step 5 : The changes have been affected

## 6.3. Updating the MQ-7200M OS

Additional features to MQ-7200M OS will continue to be added in the future, so we advise you to periodically check with ICPDAS web site for the latest updates.

### Step 1 : Download the latest version of the MiniOS7 OS image

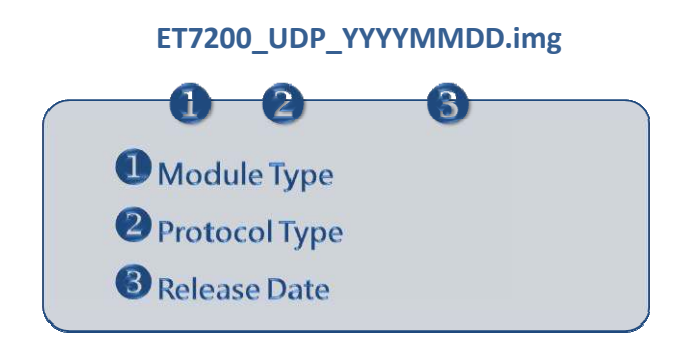

The latest version of the MiniOS7 OS image can be obtained from the companion the ICP DAS FTP site at:

http://ftp.icpdas.com/pub/cd/mq-7200m/os\_image

### Step 2 : Establish a connection to MQ-7200M.

### NOTE

Be sure that the MiniOS7 Utility is connecting with the MQ-7200M using the UDP connection.
 For a more detailed description of this instruction, refer to the section "6.2. Exchanging the Protocol (TCP/IP to UDP)".

### Step 3 : Choose "Update MiniOS7 Image" from the "File" menu

Choose "Update MiniOS7 Image" from File menu to start the update procedure.

| Update MiniOS7 Im<br>Horizisi | Ctt (h) |           | ~  | I           | ock in: Disk A |         | 14,214 bytes (<br>available | J |
|-------------------------------|---------|-----------|----|-------------|----------------|---------|-----------------------------|---|
| Foit                          | Alt+V   | Modified  | AI | No          | Name           | Size    | Modified                    | • |
| y on                          | min     | 2009/2/18 |    | 0           | Acce_IP.htm    | 4,717   | 2009/4/2                    |   |
| 🗅 FIRMWARE                    |         | 2008/12/2 |    | 91          | AC_OETags.js   | 8,068   | 2009/3/18                   |   |
| OS_IMAGE                      |         | 2009/2/18 |    | 2           | autoexec.bat   | 6       | 2007/1/8                    |   |
| icpdas                        | 1KB     | 2009/2/18 | A  | 3           | edit.htm       | 11,470  | 2008/12/2                   |   |
| 🔰 load232.dll                 | 88KB    | 2007/1/31 | A  | 4           | editpt.htm     | 9,802   | 2009/4/1                    | - |
| MiniOS7_Utility.chm           | 1,025KB | 2007/3/6  | A  | 95          | ET7026.exe     | 119,047 | 2009/8/23                   |   |
| MiniOS7_Utility.exe           | 2,251KB | 2008/8/15 | A  | 6           | et7m.jpg       | 12,585  | 2009/3/12                   |   |
| MiniOS7_Utility.ini           | 1KB     | 2009/9/11 | A  | <b>1</b> 7  | hmi_ai.htm     | 17,710  | 2009/8/23                   |   |
| 🧃 uart.dll                    | 56KB    | 2006/12/8 | A  | <b>B</b> 8  | hmi_ao.htm     | 12,446  | 2009/7/27                   |   |
| unins000.dat                  | 28KB    | 2009/2/18 | A  | 9           | hmi_ave.htm    | 15,712  | 2009/4/6                    |   |
| unins000.exe                  | 675KB   | 2009/2/18 | A  | <b>1</b> 0  | hmi_di.htm     | 9,840   | 2009/8/21                   |   |
|                               |         |           |    | <b>1</b> 11 | hmi_do.htm     | 7,220   | 2009/8/21                   |   |
|                               |         |           |    | <b>1</b> 2  | hmi_form.htm   | 19,705  | 2009/8/23                   |   |
|                               |         |           |    | 13          | hmi_pair.htm   | 10,708  | 2009/4/6                    |   |
|                               |         |           |    | 14          | ICPDAS.css     | 1,593   | 2008/3/15                   |   |
|                               |         |           | >  | <b>Q</b> 15 | index htm      | 1.032   | 2009/7/15                   | 1 |

### Step 4 : Select the latest version of the MiniOS7 OS image

After choosing the update MiniOS7 Image command, the "Select MiniOS7 Image file" dialog will appear, and then select the latest version of the MiniOS7 OS image.

| Select MiniOS7         | Image file                  |                                  |   |    |       | ? 🔀            |
|------------------------|-----------------------------|----------------------------------|---|----|-------|----------------|
| Save in:               | CS_Image                    |                                  | ~ | 01 | • 🖸 🍳 |                |
| My Recent<br>Documents | ET7K_UD                     | P_20080730.img<br>P_20090512.img |   |    |       |                |
| My Documents           |                             |                                  |   |    |       |                |
| My Computer            | File pame:<br>Save as type: | OS Image                         |   |    |       | Open<br>Cancel |

### Step 5 : Click "OK" to finish the procedure

After confirming the command, you just need to wait awhile until the following dialog appear, and then click "OK" button to finish the procedure.

| MiniOS7 Utility Verion 3 🔀        |
|-----------------------------------|
| Please wait a while for rebooting |
| OK                                |

### Step 6 : Press "F7" or choose "Info" from the "Command" menu to check the OS version

After pressing "F7" or choosing info from "Command" menu to check the OS version.

| Basic       Prompt       ET7X_UDP         Basic       DS       Min057_UDP         Basic       DS       Min057_UDP         Basic       DS       Min057_UDP         Basic       DS       Min057_UDP         Basic       DS       Min057_UDP         Basic       DS       Min057_UDP         Basic       DRuke       ET-7K         Denn       DDPn       DDPn         Basic       Infinition       DDPn         Basic       Infinition       DDPn         Basic       Infinition       DDPn         Basic       Infinition       DDPn         Basic       Infinition       DDPn         Basic       DOPN       DDPn         Basic       DOPN       DDPn         Basic       DOPN       DDPN         Basic       DOPN       DDPN         Basic       DOPN       DDPN         Basic       DOPN       DOPN         Basic       DOPN       DOPN         Basic       DOPN       DOPN         Basic       Prompt       ET7K_UDP         Basic       Prompt       ET7K_UDP         Basic       D                                                                                                    |                           | MiniOS7 Informat          | ion     |                 |             |                                 | X          |
|----------------------------------------------------------------------------------------------------|---------------------------|---------------------------|---------|-----------------|-------------|---------------------------------|------------|
| All       Category       key       value         Basic       Prompt       ET7X, UDP         Basic       DS       Mind057, UDP         Basic       Prompt       ET7X, UDP         Basic       Premove       NA         Basic       Premove       NA         Basic       Premove       NA         Basic       Premove       NA         Basic       Premove       NA         Basic       Premove       NA         Basic       Premove       NA         Basic       Premove       NA         Basic       Preve       NA         Basic       Preve       NA         Basic       Preve       NA         Basic       Preve       NA         Basic       Preve       NA         Basic       Prove       Preve         ComPort       COM1       115208.0.1         S9008.0.1       99008.0.1       99008.0.1         S9008.0.1       99008.0.1       99008.0.1         S9008.0.1       S9008.0.1       99008.0.1         LocaHoat       DV resize       10.1.0.37         IntriOS7 Information       Prompt       ET7K, U                                                                                                    |                           | <u>F</u> ile <u>H</u> elp |         |                 |             |                                 |            |
| LocalHott       Basic       Prompt       ET7K_UDP         Basic       DS       Min027       Basic       Prompt         Basic       Basic       Basic       Basic       Prompt         Basic       Basic       Basic       Prompt       ET7K_UDP         Basic       Build       Version 2.02.010.Jun 04.2009.11:48:49         Basic       Basic       Prompt       ET7K_UDP         Basic       Prompt       Dpen         Basic       Prompt       Prompt       ET7K         Basic       Prompt       Dpen       Dpen         Basic       Prompt       ET7K       Dpen         Basic       Prompt       ET7K       Dpen         Basic       Prompt       ET7K       Dpen         Basic       Prompt       ET7K       Dpen         Basic       COMPort       DDen       Dpen         Basic       DCM1       115200.80.1       Dpen         Basic       DOM8       9600.80.1       Dpen         Secols.0.1       Secols.0.1       Secols.0.1       Secols.0.1         Secols.0.1       DomPot       DPrompt       ET7K_UDP         Basic       Prompt       ET7K_UDP                                                                                                    |                           | E Al                      | categor | v kev           | value       |                                 |            |
| Basic         OS         Min037_UDP           Basic         Basic         Basic         Basic           Basic         Basic         Basic         Basic           Basic         Basic         Basic         Basic           Basic         Basic         Basic         Basic           Basic         Basic         Basic         Basic           Basic         Basic         Basic         Basic           Basic         Basic         Basic         Basic           Basic         Basic         Basic         Basic           Basic         Basic         Basic         Basic           Basic         Basic         Basic         N/A           Basic         Basic         Basic         Basic           Basic         Basic         Basic         N/A           Basic         COMPot         COM         Basic           ComPot         COM         Basic         Basic           DoceHot         CVM         Basic         Basic           DoceHot         CVM         Basic         Basic           DoceHot         CVM         Basic         Basic           DoceHot         CVM         Basic<                                                                                                    |                           | - LocalHost               | Basic   | Prompt          | ET7K        | UDP                             |            |
| Memory<br>Normal         Basic         Hadware         E1-7K         2001 Jun 04 2003 11:48:49           Basic         Basic         Basic         N/A           Basic         Dudi         Version 20 2010 Jun 04 2003 11:48:49           Basic         Dudi         Version 20 2010 Jun 04 2003 11:48:49           Basic         Definition         Dopen           Basic         Pew BD         Bool 20 110 Jun 04 2003 11:48:49           ComPort         DOM         Bool 20 110 Jun 04 2003 11:48:49           ComPort         COM         Bool 20 11:00           COM1         115200.80.1         Bool 20 11:00           Seconds.01         Seconds.01         Seconds.01           Seconds.01         Seconds.01         Seconds.01           Seconds.01         Seconds.01         Seconds.01           Seconds.01         DOV 11020         Prevention           LocaHoat         DS Version         Windows XP SP3           LocaHoat         DS Version         Windows XP SP3           LocaHoat         EPU Frequency         2000           LocaHoat         Basic         Prompt         ET7K_UDP           Basic         OS         MinifUS7_UDP         Basic           Basic         OS <t< td=""><td></td><td>- Basic</td><td>Basic</td><td>OS</td><td>MiniOS</td><td>57_UDP</td><td></td></t<>                                                                                                    |                           | - Basic                   | Basic   | OS              | MiniOS      | 57_UDP                          |            |
| Network         Basic         Build         Version 202 010 Jun 04 2009 11:48:49           Basic         Inter pin         N/A           Basic         Inter pin         Dpen           Basic         Inter pin         Dpen           Basic         Inter pin         Dpen           Basic         Inter pin         Dpen           Basic         Inter pin         Dpen           Check the Build item         9600.80.1         9600.80.1           Status         OUM 7         9600.80.1         9600.80.1           Status         OUM 7         9600.80.1         9600.80.1           Status         OUM 7         9600.80.1         9600.80.1           Status         OUM 7         9600.80.1         9600.80.1           Status         OUM 7         9600.80.1         9600.80.1           LocalHost         Physical Memory         2147M         10.0           LocalHost         Basic         Prompt         ET 7K_ UDP           Basic         OS         MingiOS 7_ UDP         Basic         Basic           Memory         Network         ComPort         Basic         DS         MingiOS 7_ UDP           Basic         OS         Basic         Basi                                                                                                    |                           | Memory                    | Basic   | Hardware        | ET-7K       | -                               |            |
| Current of Basic       Init" pin       Open         Basic       Init" pin       Open         Basic       Init" pin       Open         CPU       Recet by       Power ON reset         COM1       115200.80.1         115200.80.1       95008.0.1         95008.0.1       95008.0.1         95008.0.1       95008.0.1         95008.0.1       95008.0.1         95008.0.1       95008.0.1         95008.0.1       95008.0.1         95008.0.1       95008.0.1         95008.0.1       95008.0.1         95008.0.1       95008.0.1         95008.0.1       95008.0.1         95008.0.1       95008.0.1         95008.0.1       95008.0.1         95008.0.1       95008.0.1         95008.0.1       95008.0.1         95008.0.1       95008.0.1         95008.0.1       95008.0.1         95008.0.1       95008.0.1         95008.0.1       95008.0.1         95008.0.1       95008.0.1         95008.0.1       95008.0.1         95008.0.1       95008.0.1         95008.0.1       95008.0.1         95008.0.1       95008.0.1         95                                                                                                    |                           | - Network                 | Basic   | Build           | Versio      | n 2.02 010 Jun 04 2009 11:48:49 |            |
| Basic         Int" pin         Open           Basic         Int" pin         Open           CPU         Reset by         Power DN reset           COM1         115200.8.0.1           115200.8.0.1         9600.8.0.1           9600.8.0.1         9600.8.0.1           9600.8.0.1         9600.8.0.1           9600.8.0.1         9600.8.0.1           9600.8.0.1         9600.8.0.1           9600.8.0.1         9600.8.0.1           0.0         00M7           9600.8.0.1         9600.8.0.1           0.0         00M8           0.0         00M8           112.0         00M8 <td></td> <td>ComPort</td> <td>Basic</td> <td>ime</td> <td>N/A</td> <td></td> <td></td>                                                                                                    |                           | ComPort                   | Basic   | ime             | N/A         |                                 |            |
| Basic         CPU         PRC 1120           Reset by         Power ON reset         1152008.0.1           1152008.0.1         1152008.0.1         96008.0.1           96008.0.1         96008.0.1         96008.0.1           96008.0.1         96008.0.1         96008.0.1           96008.0.1         96008.0.1         96008.0.1           96008.0.1         96008.0.1         96008.0.1           96008.0.1         96008.0.1         96008.0.1           96008.0.1         96008.0.1         96008.0.1           96008.0.1         96008.0.1         96008.0.1           96008.0.1         96008.0.1         96008.0.1           96008.0.1         96008.0.1         96008.0.1           96008.0.1         96008.0.1         96008.0.1           96008.0.1         96008.0.1         96008.0.1           96008.0.1         96008.0.1         96008.0.1           96008.0.1         96008.0.1         96008.0.1           96008.0.1         96008.0.1         96008.0.1           96008.0.1         96008.0.1         96008.0.1           96008.0.1         96008.0.1         96008.0.1           96008.0.1         96008.0.1         96008.0.1           96008.0.1         <                                                                                                    |                           |                           | Basic   | Init* pin       | Open        |                                 |            |
| Beset by         Power DN reset           CM1         115200.80.1           115200.80.1         115200.80.1           9500.80.1         9500.80.1           9600.80.1         9600.80.1           9600.80.1         9600.80.1           9600.80.1         9600.80.1           9600.80.1         9600.80.1           9600.80.1         9600.80.1           9600.80.1         9600.80.1           9600.80.1         9600.80.1           9600.80.1         9600.80.1           9600.80.1         9600.80.1           9600.80.1         9600.80.1           9600.80.1         9600.80.1           9600.80.1         9600.80.1           9600.80.1         9600.80.1           9600.80.1         9600.80.1           9600.80.1         9600.80.1           9600.80.1         9600.80.1           9600.80.1         9600.80.1           9600.80.1         9600.80.1           9600.80.1         9600.80.1           9600.80.1         9600.80.1           9600.80.1         9600.80.1           9600.80.1         9600.80.1           9600.80.1         9600.80.1           9600.80.1         9600.80.1 </td <td></td> <td></td> <td>Basic</td> <td>CPU</td> <td>RDC 1</td> <td>120</td> <td></td>                                                                                                    |                           |                           | Basic   | CPU             | RDC 1       | 120                             |            |
| Com         115200.8.0.1           Histon.8.0.1         9500.8.0.1           9500.8.0.1         9500.8.0.1           9500.8.0.1         9500.8.0.1           9500.8.0.1         9500.8.0.1           9500.8.0.1         9500.8.0.1           9500.8.0.1         9500.8.0.1           9500.8.0.1         9500.8.0.1           9500.8.0.1         9500.8.0.1           9500.8.0.1         9500.8.0.1           9500.8.0.1         9500.8.0.1           9500.8.0.1         9500.8.0.1           9500.8.0.1         9500.8.0.1           9500.8.0.1         9500.8.0.1           9500.8.0.1         9500.8.0.1           9500.8.0.1         9500.8.0.1           9500.8.0.1         9500.8.0.1           9500.8.0.1         9500.8.0.1           9500.8.0.1         9500.8.0.1           9500.8.0.1         9500.8.0.1           9500.8.0.1         9500.8.0.1           9500.8.0.1         9500.8.0.1           9500.8.0.1         9500.8.0.1           9500.8.0.1         9500.8.0.1           9500.8.0.1         9500.8.0.1           9500.8.0.1         9500.8.0.1           9500.8.0         9500.8.0.1           950                                                                                                    |                           |                           |         | Reset by        | Power       | ON reset                        |            |
| Check the Build item<br>96008.0.1<br>96008.0.1                                                                         |                           |                           |         | COM1            | 11520       | 0,8,0,1                         |            |
| Check the Build item<br>9008.0.1<br>9008.0.1<br>9008.01<br>9008.01<br>9 |                           |                           |         |                 | 11520       | 0,8,0,1                         |            |
| 9600.80.1     9600.80.1       9600.80.1     9600.80.1       9600.80.1     9600.80.1       9600.80.1     9600.80.1       1     1       1     1       1     1       1     1       1     1       1     1       1     1       1     1       1     1       1     1       1     1       1     1       1     1       1     1       1     1       1     1       1     1       1     1       1     1       1     1       1     1       1     1       1     1       1     1       1     1       1     1       1     1       1     1       1     1       1     1       1     1       1     1       1     1       1     1       1     1       1     1       1     1       1     1       1     1       1     1                                                                                                    | Ch                        | eck the B                 | uild i  | item            | 9600,8      | 3,0,1                           | _          |
| Second and the second and the seco                                                                                                    |                           |                           |         |                 | 9600,8      | 3,0,1                           | _          |
| Second of the second of the second of the                                                                                                    |                           |                           |         |                 | 9600,8      | 3,0,1                           | _          |
| ComPort       COM7       9600.8.0.1         LocalHost       COM8       9600.8.0.1         LocalHost       COM8       9600.8.0.1         LocalHost       CS Version       Windows XP SP3         LocalHost       CPU Frequency       2000         LocalHost       IP Address       10.10.37         MiniOS7 Information       Etalep       Intervention         File       Help       Basic       Prompt         All       Category       key       value         Basic       OS       MiniOS7_LDP         Basic       OS       MiniOS7_LDP         Basic       Basic       Basic         Memory       Basic       Basic         Network       ComPort       Basic         Basic       Time       N/A         Basic       Init* pin       Open         Duil       Duil       Open         Duil       Duil       Duil       Duil                                                                                                    |                           |                           |         |                 | 9600,8      | 3,0,1                           | _          |
| ComPort       COM8       9600.8.0.1         LocalHost       0 S Version       WindowsXP SP3         LocalHost       0 S Version       2000         LocalHost       CPU Frequency       2000         LocalHost       IP Address       10.1.0.37         File       Help       ET7K_UDP       Basic         Basic       OS       MiniOS7_UDP         Basic       OS       MiniOS7_UDP         Basic       Basic       ComPort         Basic       Basic       Basic         Memory       Basic       Basic         Memory       Basic       Basic         Memory       Basic       DS         Basic       DS       MiniOS7_UDP         Basic       Build       Version 2.02 009 May 12 2009 15.76         Basic       Time       N/A         Basic       Init* pin       Open         DU       RDC 1120       DE                                                                                                    |                           |                           |         | CUM7            | 9600,8      | 3,0,1                           | _          |
| LocalHost     US Version     Windows XP SP3       LocalHost     Physical Memory     2147M       LocalHost     PU Frequency     2000       LocalHost     IP Address     10.1.0.37                                                                                                    |                           |                           | ComPor  | t COM8          | 9600,8      | 3,0,1                           | _          |
| LocalHost       PhysicalMemory       2147M         LocalHost       CPU Frequency       2000         LocalHost       IP Address       10.1.0.37         MiniOS7 Information       File       Help         Image: All and a size       Category       key       value         Image: Basic       Basic       Prompt       ET7K_UDP         Basic       OS       MiniOS7_UDP         Basic       Hardware       ET-7K         Basic       Build       Version 2.02 009 May 12 2009 15:/8         Basic       Time       N/A         Basic       Init* pin       Open         Dot       Dot       Dot         Dot       Dot       Dot         Dot       Dot       Dot                                                                                                    |                           |                           | LocalHo | ost OS Version  | Windo       | ws XP SP3                       | _          |
| LocalHost       LPD Prequency       2000         LocalHost       IP Address       10.1.0.37         MiniOS7 Information       File       Help         Image: All State State                                                                                                    |                           |                           | LocalHo | ost Physical Mi | emory 2147M | 1                               | - 11       |
| File       Help         Image: All Basic       Category       key       value         Basic       Prompt       ET7K_UDP         Basic       OS       MiniOS7_UDP         Basic       Basic       Basic         Memory       Network       Basic         ComPort       Basic       Build         Version 2.02 009 May 12 2009 15:78       Basic         Basic       Init* pin       Open         DOL       BDC 1120                                                                                                    |                           |                           | LocalHo | ost LPU Frequ   | ency 2000   | 07                              | _          |
| MiniOS7 Information         File       Help         Image: All state of the state of the state                                                                                                    |                           |                           | LocalHo | ost IP Address  | 10.1.0      | .37                             | - 11       |
| File       Help         All       LocalHost         Basic       Prompt         Basic       OS         Memory       Basic         Network       Basic         ComPort       Basic         Basic       Build         Version 2.02 009 May 12 2009 15:78         Basic       Time         N/A         Basic       Init* pin         Open         Build         POU                                                                                                    | MiniOS7 Informatio        | n                         |         |                 |             |                                 |            |
| <ul> <li>All</li> <li>LocalHost</li> <li>Basic</li> <li>Prompt</li> <li>Basic</li> <li>Basic</li> <li>Basic</li> <li>Basic</li> <li>Basic</li> <li>Basic</li> <li>Basic</li> <li>Basic</li> <li>Basic</li> <li>Basic</li> <li>Basic</li> <li>Basic</li> <li>Basic</li> <li>Basic</li> <li>Basic</li> <li>Basic</li> <li>Basic</li> <li>Basic</li> <li>Basic</li> <li>Build</li> <li>Version 2.02 009 May 12 2009 15:8</li> <li>Basic</li> <li>Basic</li> <li>Dint* pin</li> <li>Dpu</li> <li>Bpc 1120</li> </ul>                                                                                                    | <u>F</u> ile <u>H</u> elp |                           |         |                 |             |                                 |            |
| LocalHost     ▶ Basic     Prompt     ET7K_UDP       Basic     OS     MiniOS7_UDP       Memory     Basic     Hardware     ET-7K       Network     Basic     Build     Version 2.02 009 May 12 2009 15:08       ComPort     Basic     Time     N/A       Basic     Init* pin     Open       DOU     RDU     RDC 1120                                                                                                    | 🖃 All                     | category                  |         | key             |             | value                           |            |
| Basic OS MiniOS7_UDP<br>Memory Basic OS ET-7K<br>Network Basic Build Version 2.02 009 May 12 2009 15:76<br>Basic Time N/A<br>Basic Init* pin Open<br>POU BDC 1120                                                                                                    | - LocalHost               | ▶ Basic                   |         | Prompt          |             | ET7K_UDP                        |            |
| Memory<br>Network<br>ComPort Basic Hardware ET-7K<br>Basic Build Version 2.02 009 May 12 2009 15:78<br>Basic Time N/A<br>Basic Init* pin Open<br>Built Basic Built Pin Open                                                                                                    | Basic                     | Basic                     |         | OS              |             | MiniOS7_UDP                     |            |
| Network     Basic     Build     Version 2.02 009 May 12 2009 15:76       Basic     Time     N/A       Basic     Init* pin     Open       POU     RDC 1120                                                                                                    | Memory                    | Basic                     |         | Hardware        |             | ET-7K                           |            |
| Basic Time N/A<br>Basic Init* pin Open<br>RDC 1120                                                                                                    | - Network                 | Basic                     |         | Build           | (           | Version 2.02 009 May 12 2       | 2009 15: 8 |
| Basic Init" pin Open<br>POLI RDC 1120                                                                                                    | ····· Commort             | Basic                     |         | Time            |             | N/A                             |            |
| BDC 1120                                                                                                    |                           | Basic                     |         | Init* pin       |             | Open                            |            |
|                                                                                                    |                           |                           | -       |                 |             | RDC 1120                        |            |
|                                                                                                    |                           |                           |         |                 |             |                                 | -          |

## 6.4. Updating the MQ-7200M Firmware

The firmware is stored in flash memory and can be updated to fix functionality issues or add additional features, so we advise you to periodically check the ICP DAS web site for the latest updates.

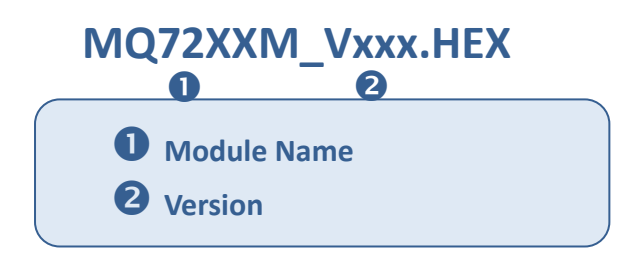

The latest version of the MQ-7200M firmware can be obtained from: <u>http://ftp.icpdas.com/pub/cd/mq-7200m/firmware</u>

### **Step 1** : Establish a connection to connection to the MQ-7200M.

### NOTE

Be sure that the MiniOS7 Utility is connecting with the MQ-7200M using the UDP connection.
 For a more detailed description of this instruction, refer to the section "6.2. Exchanging the Protocol (TCP/IP to UDP)".

### Step 2 : Choose "Erase Disk" from the "Command" menu

After establishing a UDP connection, then choose "Erase Disk" from Command menu (or right-click on the right of window) to delete all files from the flash memory.

| 🚵 MiniOS7 Utility ¥e | erion 3.1               | 1.8        |                     |        |          |                            |                |                        | ×          |
|----------------------|-------------------------|------------|---------------------|--------|----------|----------------------------|----------------|------------------------|------------|
| 🔯 File 🌔 Connection  | n 🕶 🐟                   | Comman     | d 🛐 Confi           | igurat | ion 📑 T  | ools 🥔 Help 🔻              |                |                        |            |
| Look jn: 🛅 firmware  |                         |            | ~                   | ] G    | I        | ock in: Disk A             |                | 12,105                 | ß          |
| Name                 | Size                    | Туре       | Modified            | ~      | No       | Name                       | Size           | Modified               | ^          |
| ET7026_V102.HEX      | 203KB<br>200KB          | HEX<br>HEX | 2009/9<br>2009/9    |        | 0        | Acce_IP.htm<br>AC_OETag    | 4,717<br>8,068 | 2009/4/2<br>2009/3/18  |            |
| ET7017_V103.HEX      | 202KB<br>191KB          | HEX        | 2009/7              |        | 2        | Run<br>Run with param      | eters          | 2007/1/8               | The second |
| ET7053_V110.HEX      | 196KB<br>273KB<br>273KB | HEX        | 2009/3<br>2008/7    |        |          | Reset MiniOS               | F4             | 2008/12/2              | -          |
| ET7052_V110.HEX      | 273NB<br>273KB<br>272KB | HEX        | 2008/7              |        | 7        | Erase Disk                 | 12,000         | 2009/9/14<br>2009/3/12 |            |
| ET7067_V110.HEX      | 273KB<br>273KB<br>272KB | HEX        | 2008/7              |        | 9        | hmi_ao.htm<br>hmi_ao.htm   | 12,446         | 2009/7/27              |            |
| ET7065_V110.HEX      | 273KB                   | HEX        | 2000/7              |        | 11       | hmi_di.htm                 | 9,840          | 2009/8/21              |            |
| ET7050_V110.HEX      | 273KB<br>273KB<br>273KB | HEX        | 2008/7              |        | 12       | nmi_do.ntm<br>hmi_form.htm | 21,875         | 2009/8/21              |            |
| Version_110_Chi.txt  | 273KB<br>1KB            | HEX<br>文字  | 2008/7              | ~      | 14       | hmi_pair.htm<br>ICPDAS.css | 10,708         | 2009/4/6<br>2008/3/15  | ~          |
|                      |                         |            |                     |        | ET7K_UD  | )P>IP:10.1.0.46 Po         | rt:23 via UDF  | 9, 50 files(s) 379     | 9,475      |
| Connection(F2)       | 🕽 Upload                | I(F5) 🚴    | <b>z</b> DiskTool(f | -6)    | 📑 Info(F | 7) 🙆 Delete(F8)            | 🛃 Refres       | sh(F9)                 | >>         |

### **Tips & Warnings**

You have to delete all files existed on the MQ-7200M before uploading the firmware.

### **Step 3** : In the Confirm dialog box, click the "Yes" button to continue.

After executing the Erase Disk command, the Confirm dialog will appear, and then click "Yes" button to continue erasing the memory contents.

| Confirm |                           |       |
|---------|---------------------------|-------|
| 2       | Delete All files! Are you | sure? |
| C       | Yes No                    |       |

### **Step 4** : Select the latest version of the firmware.

Right-click on the firmware which is downloaded on your computer and select Upload to start the upload process.

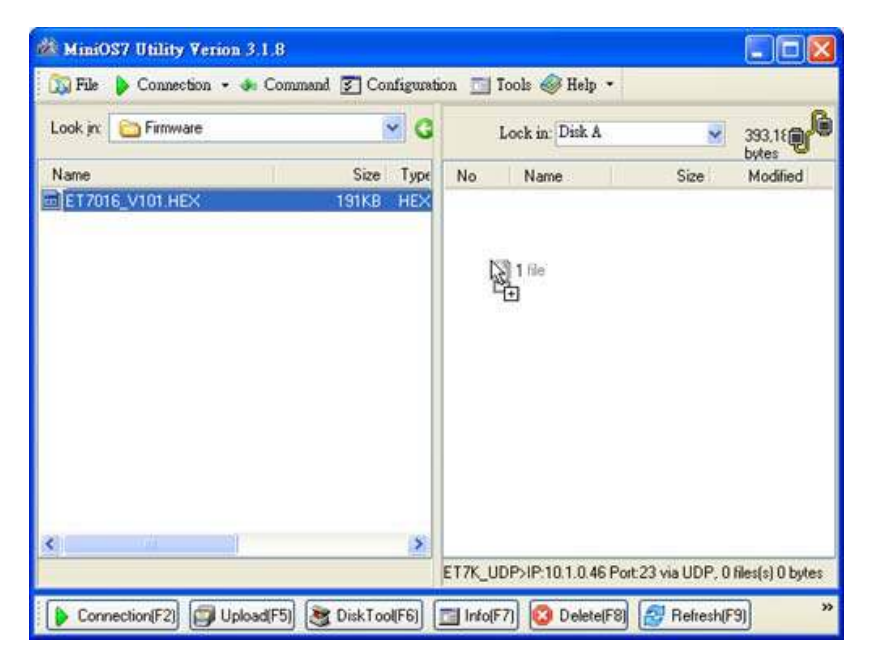

### Step 5 : Click "OK" to finish and reboot the module.

After confirming the command, you just need to wait awhile until the following dialog appear, and then click "OK" button to finish the procedure. After the update is completed, recycle power to the module.

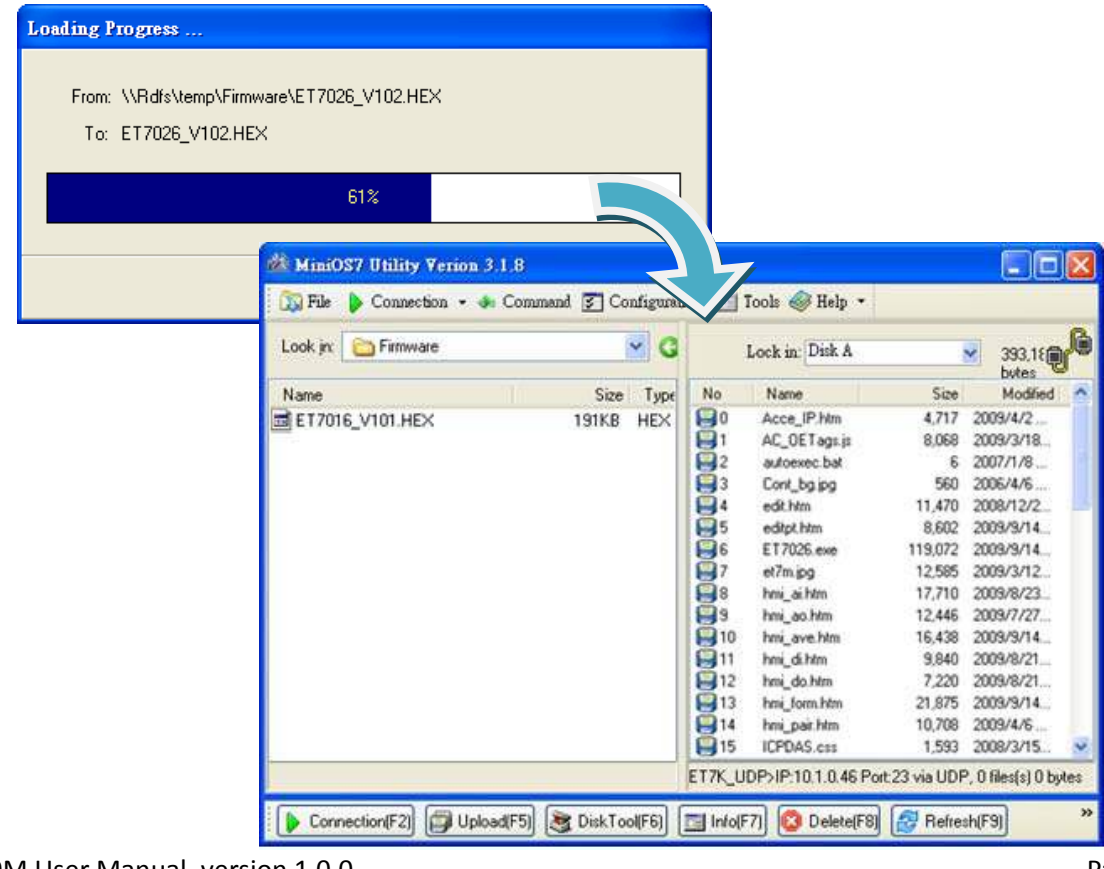

MQ-7200M User Manual, version 1.0.0

Page: 51

## 7. FAQ

# 7.1. How to publish I/O status message to an MQTT broker?

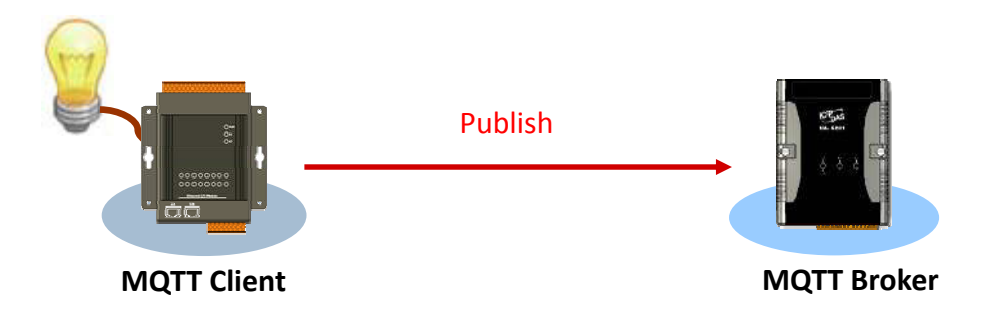

- 1. Log in to the MQ-7200M and go to MQTT page.
- 2. Make sure the **Enable** radio button for MQTT conversation is selected.
- 3. Enter the Broker URI and port number for MQTT connection.
- 4. Press the Apply button to update the settings.

| Overview       | MQTT conversatio |                                               |                                                                                                    | Apply      |
|----------------|------------------|-----------------------------------------------|----------------------------------------------------------------------------------------------------|------------|
| Configuration  | <b>(</b>         |                                               |                                                                                                    |            |
| Basic Settings | Connectivity     | Broker URI 10.1.0.134                         | 1883                                                                                                    | 4<br>Apply |
| VO Settings    |                  | Client identifier MQ7255M_64FF6B              |                                                                                                    |            |
| ИСТ            |                  | Alias name F001<br>(Maximum of 30 characters) | in the second second se |            |
| Web HMI        |                  | Connection timeout (sec) 5                    |                                                                                                    |            |

5. Go to Web HMI page and make sure the connection between the MQ-7200M and broker is created.

|                |                |       | Good = Good                  | , <b>X</b> | Disconnect |
|----------------|----------------|-------|------------------------------|------------|------------|
| Overview       | Network Co     | nnec  | tion                         |            |            |
| Configuration  | This compute   | r - 🗸 | - E001 - Aroker              |            |            |
| Basic Settings |                |       |                              |            |            |
| I/O 3ettirgs   | 1/0            | No.   | Topic                        | Status     |            |
| MOTT           | Digital Output | 0     | F001/GetValue/Rcom01/Light01 | ON         | On Off     |
| Web HMI        | Digital Output | 1     | F001/GetValue/Rcom01/Light02 | ON         | On Off     |
| 3              |                |       | 5001/GetValue/Rcom01/Light03 | OFF        | On Off     |

6. Go to Publications section on MQTT page, I/O status will be published to corresponding topic listed here one by one to the MQTT broker.

| Publications |                | 5   |                    |       |
|--------------|----------------|-----|--------------------|-------|
| rubications  | 1/0            | No. | Торіс              | Apply |
|              | Digital Output | 0   | F001/GetValue/F001 |       |
|              | Digital Output | 1   | F001/GetValue/DO1  |       |
|              | Digital Output | 2   | F001/GetValue/DO2  |       |
|              | Digital Output | 3   | F001/GetValue/DO3  |       |
|              | Digital Output | 4   | F001/GetValue/DO4  |       |
|              | Digital Output | 5   | FDO 4005           |       |
|              | Dig.           |     | F001/GetValue/DI3  |       |
|              | Digital Input  | 4   | F001/GetValue/DI4  |       |
|              | Digital Input  | 5   | F001/GetValue/DI5  |       |
|              | Digital Input  | 6   | F001/GetValue/DI6  |       |
|              | Digital Input  | 7   | F001/GetValue/DI7  |       |

### 7.2. How to subscribe I/O status on a MQ-7200M?

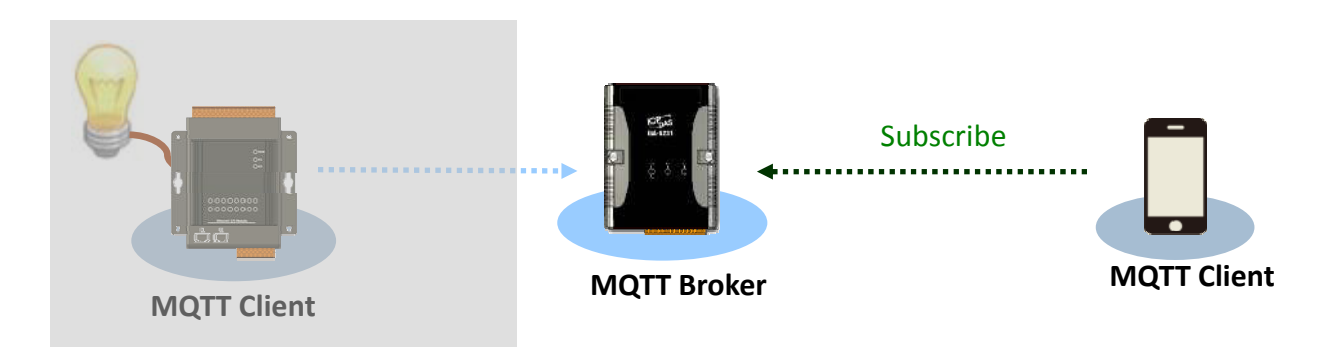

- 1. Log in to the MQ-7200M and go to MQTT page.
- 2. Make sure the **Enable** radio button for MQTT conversation is selected.
- 3. Get the broker URI and port number.

|      | Apply |
|------|-------|
|      |       |
| 1883 | Apply |
|      |       |
|      |       |
| 12   |       |
|      |       |
|      | 1883  |

4. Go to Web HMI page and make sure the connection between the MQ-7200M and broker is created.

|                |                |          | Good = Good                  | , 🚫 = I | Disconnect |
|----------------|----------------|----------|------------------------------|---------|------------|
| Overview       | Network Co     | nnec     | tion                         |         |            |
| Configuration  | This compute   | r - 🗸    | - F001 Broker                |         |            |
| Rasic Settings |                | <u> </u> |                              |         |            |
| I/O Bettirgs   | 1/0            | No.      | Topic                        | Status  |            |
| MQTT           | Digital Output | 0        | F001/GetValue/Rcom01/Light01 | ON      | On Off     |
| Web HMI        | Digital Output | 1        | F001/GetValue/Rcom01/Light02 | ON      | On Off     |
| 30             |                |          | 5001/GetValue/Rcom01/Light03 | OFF     | On Off     |

5. Go to Publications section on MQTT page, I/O status will be published to corresponding topic listed here. Subscribe to the topic on the broker via your client device to get I/O status.
On status is signified by a "1" and off is "0".

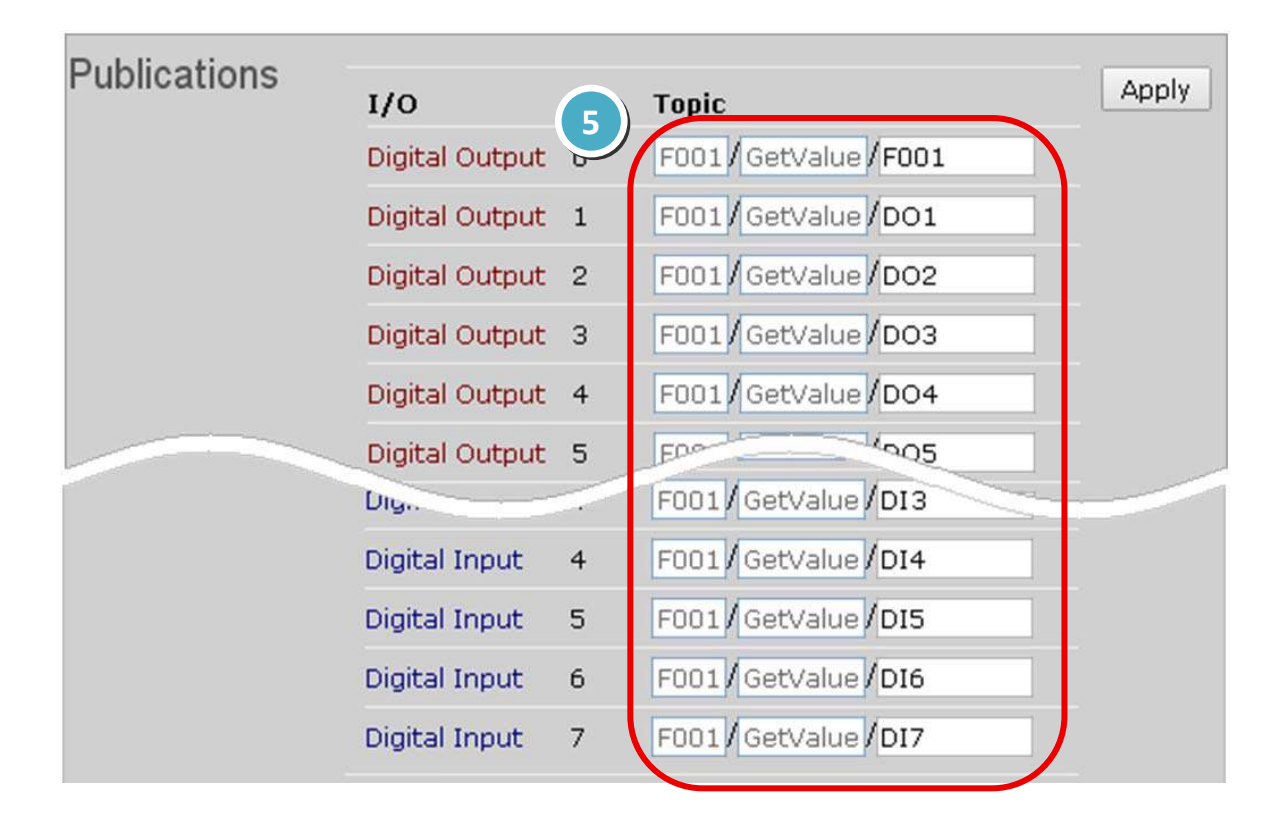

### 7.3. How to control DO channel on a MQ-7200M?

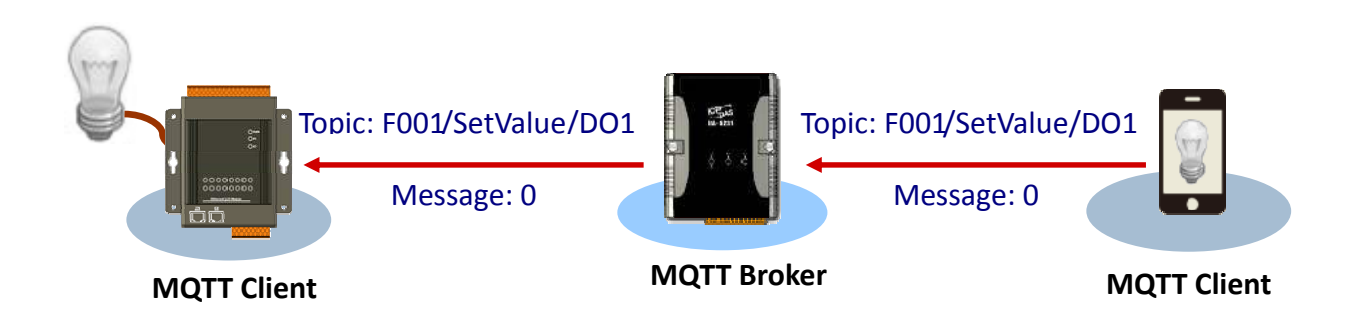

- 1. Log in to the MQ-7200M and go to MQTT page.
- 2. Make sure the **Enable** radio button for MQTT conversation is selected.
- 3. Get the broker URI and port number.

| Overview       | MQTT conversation | • Enabled • Disabled                          |      | Apply |
|----------------|-------------------|-----------------------------------------------|------|-------|
| Configuration  |                   |                                               |      |       |
| Basic Settings | Connectivity      | Broker URI 10.1.0.134                         | 1883 | Apply |
| 0 Settings     |                   | Client identifier MQ7255M_64FF6B              |      |       |
| Kat            |                   | Alias name F001<br>(Maximum of 30 characters) |      |       |
| Web HMI        |                   | Connection timeout (sec) 5                    |      |       |

4. Go to Web HMI page and make sure the connection between the MQ-7200M and broker is created.

|                |                |        | Good,                        | <u>~</u> ~ | Disconnect |
|----------------|----------------|--------|------------------------------|------------|------------|
| weiviewC       | Network Co     | onnec  | tion                         |            |            |
| Configuration  | This comput    | er - 🧹 | - F001 Broker                |            |            |
| Basic Settings |                |        |                              |            |            |
| I/O Sellir gs  | 1/0            | N0.    | Topic                        | Status     |            |
| MQTT           | Digital Output | 0      | F001/GetValue/Rcom01/Light01 | ON         | On Off     |
| Web HMI        | Digital Output | 1      | F001/GetValue/Rcom01/Light02 | ON         | On Off     |
| C)             |                |        | 5001/GetValue/Rcom01/Light03 | OFF        | On Off     |

5. Go to Subscriptions section on MQTT page, MQ-7200M will automatically subscribe to all topics listed here. Publish to the corresponding topic on the broker; message 0 will turn off a channel and message 1 will turn on the channel.

| Cubaarintiana |                |    |                    |
|---------------|----------------|----|--------------------|
| Subscriptions | 1/0            | No | Торіс              |
|               | Digital Output | 0  | F001 SetValue F001 |
|               | Digital Output | 1  | F001 SetValue DO1  |
|               | Digital Output | 2  | F001 SetValue DO2  |
|               | Digital Output | з  | F001 SetValue DO3  |
|               | Digital Output | 4  | F001 SetValue DO4  |
|               | Digital Output | 5  | F001 SetValue DO5  |
|               | Digital Output | 6  | F001 SetValue DO6  |
|               | Digital Output | 7  | F001 SetValue DO7  |
|               |                |    |                    |

## 7.4. How to restore MQ-7200M to default settings?

If the network configuration on the MQ-7200M is lost, press and hold the reset button for at least 3 seconds can restore the MQ-7200M to default factory settings.

### **Reset Button**

The following configuration will be restored:

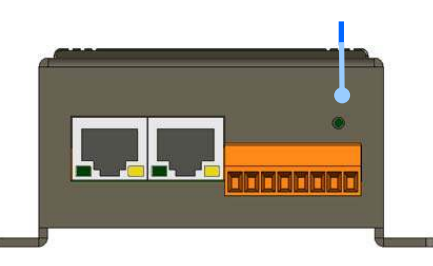

### Network Configuration

| Item        | Factory Default Settings |
|-------------|--------------------------|
| IP Address  | 192.168.255.1            |
| Gateway     | 192.168.0.1              |
| Subnet Mask | 255.255.0.0              |
| DNS Server  | Empty                    |
| DHCP        | Disabled                 |

### Web Configuration

| Item                                  | Factory Default Settings          |
|---------------------------------------|-----------------------------------|
| Module Name                           | Depends on the name of the module |
| Page Header Information (First line)  | ICP DAS                           |
| Page Header Information (Second line) | http://www.icpdas.com             |
| Web Server Port                       | 80                                |
| Modbus TCP Port                       | 502                               |

### I/O Settings

The information displayed on the settings page varies depending on the model number.

### <u>Digital Output</u>

| Item           | Factory Default Settings |
|----------------|--------------------------|
| Power-on Value | OFF                      |
| Safe Value     | OFF                      |

## Troubleshooting

A number of common problems are easy to diagnose and fix if you know the cause.

| Symptom/Problem                                                                                                    | Possible cause                                                                  | Solution                                                                                                   |  |
|----------------------------------------------------------------------------------------------------|---------------------------------------------------------------------------------|----------------------------------------------------------------------------------------------------|--|
| The Run LED doesn't light                                                                                               | Internal power has failed                                                       | Return the module for repair.                                                                              |  |
| The Run LED indicator is ON (light), but not flashing.                                                                  | The module has possibly crashed.                                                | Reboot the module                                                                                          |  |
| Cannot communicate via the<br>Ethernet port, but the<br>MQ-7200M is still operating.                                    | The IP/Mask/Gateway<br>address isn't within the IP<br>address range of the LAN. | Change the IP/Mask/Gateway<br>address to match the LAN, or<br>ask the MIS administrator for<br>assistance. |  |
|                                                                                                    | There are more than 30<br>TCP/IP connections.                                   | Reboot the module.                                                                                         |  |
| Able to explore the web page<br>through using a web browser,<br>but the connection to broker<br>can not be established. | Port 1883 has been restricted by the firewall.                                  | Consult your MIS administrator for assistance.                                                             |  |

## **Revision History**

The table below shows the revision history.

| Revision | Date      | Description   |
|----------|-----------|---------------|
| 1.0.0    | Aug, 2016 | Initial issue |

MQ-7200M User Manual, version 1.0.0

Page: 60